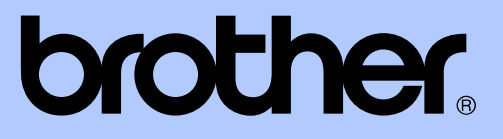

# ROZSZERZONY PODRĘCZNIK UŻYTKOWNIKA

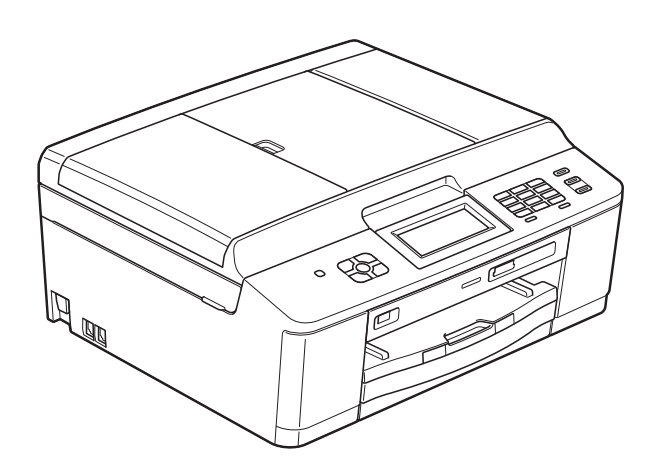

MFC-J625DW DCP-J525W DCP-J725DW

Wersja 0

POL

## Podręczniki użytkownika i gdzie można je znaleźć?

| Który podręcznik?                     | Co zawiera?                                                                                                    | Gdzie jest?                   |
|---------------------------------------|----------------------------------------------------------------------------------------------------|-------------------------------|
| Przewodnik<br>Bezpieczeństwa Produktu | Najpierw zapoznaj się z tym podręcznikiem.<br>Przed skonfigurowaniem urządzenia zapoznaj<br>się z instrukcją Środki ostrożności. Zapoznaj<br>się z tym podręcznikiem aby uzyskać<br>informacje o znakach towarowych i<br>ograniczeniach prawnych.                                                                                                    | Wydrukowany /<br>w opakowaniu |
| Podręcznik szybkiej obsługi           | Postępuj zgodnie z instrukcjami konfiguracji<br>urządzenia oraz instalacji sterowników i<br>oprogramowania dotyczącymi użytkowanego<br>systemu operacyjnego i typu połączenia.                                                                                                    | Wydrukowany /<br>w opakowaniu |
| Podstawowy podręcznik<br>użytkownika  | Zapoznaj się z podstawowymi operacjami:<br>faksowania (tylko modele MFC), kopiowania,<br>skanowania, dotyczącymi obsługi programu<br>PhotoCapture Center™ <sup>1</sup> , a także ze sposobami<br>wymiany materiałów eksploatacyjnych.<br>Zapoznaj się z poradami dot. rozwiązywania<br>problemów.                                                                   | Plik PDF /<br>płyta CD-ROM    |
| Rozszerzony podręcznik<br>użytkownika | Dowiedz się więcej o operacjach<br>zaawansowanych: faksowaniu (tylko modele<br>MFC), kopiowaniu, funkcjach zabezpieczeń<br>(tylko modele MFC), drukowaniu raportów i<br>przeprowadzaniu rutynowych czynności<br>konserwacyjnych.                                                                                                    | Plik PDF /<br>płyta CD-ROM    |
| Instrukcja oprogramowania             | Postępuj zgodnie z tymi instrukcjami<br>dotyczącymi drukowania, skanowania,<br>skanowania sieciowego, obsługi programu<br>PhotoCapture Center <sup>™ 1</sup> , korzystania z funkcji<br>zdalnej konfiguracji i wysyłania faksów za<br>pomocą komputera (tylko modele MFC),<br>korzystania z usług sieciowych (skanowanie)<br>oraz z narzędzi Brother ControlCenter. | Plik PDF /<br>płyta CD-ROM    |
| Przewodnik Sieciowy                   | Ten podręcznik zawiera podstawowe informacje<br>dot. zaawansowanych funkcji sieciowych<br>dostępnych w urządzeniach Brother oraz<br>wyjaśnienie pojęć ogólnych i związanych z<br>siecią.                                                                                                    | Plik PDF /<br>płyta CD-ROM    |
| Instrukcja obsługi dla sieci          | Ten podręcznik zapewnia przydatne informacje<br>dotyczące ustawień sieci bezprzewodowych<br>oraz ustawień funkcji zabezpieczeń w<br>urządzeniach Brother. Znajdują się w nim także<br>informacje o protokołach obsługiwanych przez<br>urządzenie oraz szczegółowe porady dotyczące<br>rozwiązywania problemów.                                                      | Plik PDF /<br>płyta CD-ROM    |

<sup>1</sup> Tylko MFC-J625DW i DCP-J725DW

## Spis Treści

| 1 Ustawienia ogólne |                                                                                                    | 1                |
|---------------------|----------------------------------------------------------------------------------------------------|------------------|
|                     | WAŻNA INFORMACJA<br>Przechowywanie danych w pamięci<br>Automatyczna zmiana czasu (tylko modele MFC)<br>Tryb spoczynku | 1<br>1<br>1<br>2 |
|                     | Automatyczne wyłączanie zasilania (tylko modele DCP)<br>Wyświetlacz LCD                                               | 2                |
|                     | Źmiana języka wyświetlacza LCD<br>Kontrast wyświetlacza LCD                                                           | 3<br>3           |
|                     | Ustawianie zegara przyciemnienia dla podświetlenia<br>Tryb zegara (tylko modele MFC)                                  | 4<br>4           |
| 2                   | Funkcje zabezpieczeń (tylko modele MFC)                                                                               | 5                |
|                     | Blokada transmisji<br>Ustawianie i zmiana hasła blokady transmisji<br>Włączanie/wyłączanie blokady transmisji         | 5<br>5<br>6      |
| 3                   | Wysyłanie faksu (tylko modele MFC)                                                                                    | 7                |
|                     | Dodatkowe opcje wysyłania                                                                                             | 7                |
|                     | vysyfanie laksow za pomocą wielu usławien<br>Zatrzymywanie faksowania                                                 | /<br>7           |
|                     | Kontrast                                                                                                    | 7                |
|                     | Zmiana rozdzielczości faksu                                                                                           | 8                |
|                     | Ustawianie wprowadzonych zmian jako nowych ustawień domyślnych<br>Przywracanie ustawień fabrycznych faksu             | 9<br>9           |
|                     | Dodatkowe operacje wysyłania                                                                                          | 10               |
|                     | Ręczne wysyłanie faksów                                                                                               | 10               |
|                     | Wysyłanie taksu po zakończeniu rozmowy                                                                                | 10               |
|                     | Pouwojny dostęp (tylko tryb monochromatyczny)                                                                         | 10               |
|                     | Transmisia w czasie rzeczywistym                                                                                      | 12               |
|                     | Tryb zagraniczny                                                                                                    | 13               |
|                     | Faksowanie opóźnione (tylko tryb monochromatyczny)                                                                    | 13               |
|                     | Opóźniona transmisja wsadowa (tylko tryb monochromatyczny)                                                            | 14               |
|                     | Sprawdzanie i anulowanie zadań oczekujących                                                                           | 14               |
|                     | Przegiąd polilingu                                                                                                    | 15<br>15         |
|                     | manomioja politigu (tyrko tryb monocinomatyczny)                                                                      | 10               |

| 4 | Odbieranie faksu (tylko modele MFC)                                         | 17 |
|---|-----------------------------------------------------------------------------|----|
|   | Odbieranie do pamięci (tylko tryb monochromatyczny)                         | 17 |
|   | Odbiór po wyczerpaniu papieru                                               | 17 |
|   | Wysyłka faksów                                                              | 17 |
|   | Zapisywanie faksów                                                          | 18 |
|   | Drukowanie faksu z pamięci                                                  | 18 |
|   | Odbieranie faksu za pomocą komputera (tylko system Windows $^{	extsf{R}}$ ) | 19 |
|   | Wyłączanie operacji odbierania do pamięci                                   | 20 |
|   | Zmiana operacji odbierania do pamięci                                       | 20 |
|   | Zdalne odtwarzanie                                                          | 21 |
|   | Ustawianie kodu zdalnego dostępu                                            | 21 |
|   | Stosowanie kodu zdalnego dostępu                                            | 21 |
|   | Zdalne polecenia faksu                                                      | 22 |
|   | Odbieranie wiadomości faksowych                                             | 23 |
|   | Zmiana numeru wysyłki faksów                                                | 23 |
|   | Dodatkowe operacje odbioru                                                  | 24 |
|   | Drukowanie zmniejszonego faksu przychodzącego                               | 24 |
|   | Przegląd pollingu                                                           | 24 |
|   | Odbiór pollingu                                                             | 24 |
| 5 | Wybieranie i zapisywanie numerów (tylko modele MFC)                         | 27 |
|   | Operacje głosowe                                                            | 27 |
|   | Dodatkowe operacje wybierania                                               | 27 |
|   | Łączenie numerów szybkiego wybierania                                       | 27 |
|   | Dodatkowe sposoby zapisywania numerów                                       | 28 |
|   | Zapisywanie numerów wybierania szybkiego z połączeń                         |    |
|   | wychodzących                                                                | 28 |
|   | Ustawianie grup do rozsyłania                                               | 29 |
| 6 | Drukowanie raportów                                                         | 32 |
|   | Raporty faksów (tylko modele MEC)                                           | 32 |
|   | Raport wervfikacii transmisii                                               |    |
|   | Dziennik faksów (raport o działaniach)                                      |    |
|   | Raporty                                                                     |    |
|   | Sposób drukowania raportu                                                   | 33 |
|   |                                                                             |    |

#### 7 Tworzenie kopii

| Ustawienia kopiowania                                          | 34 |
|----------------------------------------------------------------|----|
| Kończenie kopiowania                                           | 34 |
| Zmiana prędkości i jakości kopiowania                          | 34 |
| Powiększanie i zmniejszanie kopiowanego obrazu                 | 35 |
| Wykonywanie plakatu lub N kopii na 1 arkuszu (Układ strony)    | 36 |
| Kopiowanie 2 na 1 (ID)                                         | 37 |
| Sortowanie kopii za pomocą podajnika ADF (tylko MFC-J625DW i   |    |
| DCP-J725DW)                                                    | 38 |
| Regulacja gęstości                                             | 38 |
| Kopiowanie dwustronne (tylko MFC-J625DW i DCP-J725DW)          | 39 |
| Ustawianie wprowadzonych zmian jako nowych ustawień domyślnych | 40 |
| Przywracanie wszystkich ustawień domyślnych                    | 41 |

#### 8 Drukowanie zdjęć z karty pamięci lub z pamięci flash USB (tylko MFC-J625DW i DCP-J725DW)

| 42 |
|----|
|----|

34

| Operacje w programie PhotoCapture Center™                      | 42 |
|----------------------------------------------------------------|----|
| Struktura folderów kart pamięci lub pamięci flash USB          | 42 |
| Drukowanie obrazów                                             | 43 |
| Drukowanie indeksu (miniatury)                                 | 43 |
| Drukowanie zdjęć                                               | 44 |
| Drukowanie wszystkich zdjęć                                    | 44 |
| Drukowanie DPOF                                                | 45 |
| Ustawienia drukowania PhotoCapture Center™                     | 46 |
| Jakość drukowania                                              | 46 |
| Opcje papieru                                                  | 46 |
| Dostosowanie jasności, kontrastu i koloru                      | 47 |
| Przycinanie                                                    | 49 |
| Drukowanie bez obramowania                                     | 50 |
| Drukowanie daty                                                | 50 |
| Ustawianie wprowadzonych zmian jako nowych ustawień domyślnych | 51 |
| Przywracanie wszystkich ustawień domyślnych                    | 51 |
| Skanowanie na kartę pamięci lub do pamięci flash USB           | 52 |
| Sposób ustawienia nowych wartości domyślnych                   | 52 |
| Sposób przywracania ustawień domyślnych                        | 52 |

## 9 Drukowanie zdjęć z aparatu (tylko MFC-J625DW i DCP-J725DW)

| Drukowanie zdjęć bezpośrednio z aparatu PictBridge                 | 53 |
|--------------------------------------------------------------------|----|
| Wymagania PictBridge                                               | 53 |
| Konfigurowanie aparatu cyfrowego                                   | 53 |
| Drukowanie obrazów                                                 | 54 |
| Drukowanie DPOF                                                    | 54 |
| Drukowanie zdjęć bezpośrednio z aparatu cyfrowego (bez PictBridge) | 55 |
| Drukowanie obrazów                                                 | 55 |
|                                                                    |    |

53

| Α                                    | Rutynowa obsługa konserwacyjna       |    |
|--------------------------------------|--------------------------------------|----|
|                                      | Czyszczenie i sprawdzanie urządzenia |    |
| Czyszczenie obudowy urządzenia       |                                      | 56 |
|                                      | Czyszczenie płyty drukarki           | 57 |
|                                      | Czyszczenie rolek podawania papieru  |    |
| Czyszczenie rolek pobierania papieru |                                      |    |
| Sprawdzanie poziomu atramentu        |                                      | 60 |
|                                      | Pakowanie i transport urządzenia     | 60 |
| В                                    | Słownik                              | 63 |
| С                                    | Indeks                               | 67 |

Ustawienia ogólne

## WAŻNA INFORMACJA

- O ile nie określono inaczej, w niniejszym podręczniku zostały przedstawione komunikaty dostępne na wyświetlaczu LCD urządzenia MFC-J625DW.
- Na większości ilustracji w niniejszym Podręczniku użytkownika przedstawiono model MFC-J625DW.

## Przechowywanie danych w pamięci

Ustawienia menu są przechowywane trwale i nie zostaną utracone nawet w przypadku awarii zasilania. Ustawienia tymczasowe (na przykład Tryb międzyn.) zostaną utracone. Jeśli została wybrana pozycja Nowe ustawienia lub Ulubione ustawienia dla preferowanych ustawień FAKS, SKANUJ (lub Skanow.)<sup>1</sup>, KOPIUJ (lub Kopiow.) bądź ZDJĘCIA (lub Zdjęcie)<sup>1</sup>, ustawienia te nie zostaną utracone. Jednakże konieczne może okazać się ponowne ustawienie daty i godziny.

<sup>1</sup> Tylko MFC-J625DW i DCP-J725DW

## Automatyczna zmiana czasu (tylko modele MFC)

Istnieje możliwość ustawienia urządzenia tak, aby automatycznie włączało czas letnim i zimowy. Urządzenie przesunie czas o jedną godzinę do przodu na wiosnę i cofnie o jedną godzinę jesienią. Upewnij się, że w ustawieniach Data i godzina urządzenia ustawiono aktualną datę i godzinę.

- **1** Naciśnij przycisk Menu.
- 2 Naciśnij przycisk ∧ lub ∨, aby wyświetlić opcję Ustawienia.
- 3 Naciśnij przycisk Ustawienia.
- 4 Naciśnij przycisk ∧ lub ∨, aby wyświetlić opcję Auto zm. czasu.
- 5 Naciśnij przycisk Auto zm. czasu.
- 6 Naciśnij przycisk wył (lub wł.).
- 7 Naciśnij przycisk **Stop/Zakończ**.

1

## Tryb spoczynku

W opcjach trybu spoczynku można wybrać, jak długo urządzenie pozostanie w bezczynności zanim przejdzie w tryb spoczynku (do 60 minut). Timer zostanie zresetowany w chwili wykonania jakiejkolwiek operacji z wykorzystaniem urządzenia.

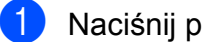

- Naciśnij przycisk Menu.
- Naciśnij przycisk ∧ lub ∨, aby wyświetlić opcję Ustawienia.
- Naciśnij przycisk Ustawienia.
- Naciśnij przycisk ∧ lub ∨, aby wyświetlić opcję Tryb oczekiw.
- 5 Naciśnij przycisk Tryb oczekiw.
- 6 Naciśnij ∧ lub ∨, aby wyświetlić opcje 1Min, 2Min., 3Min., 5Min., 10Min., 30Min. lub 60Min., aby wybrać czas, po upływie którego urządzenie przejdzie w tryb spoczynku. Naciśnij opcję, którą chcesz ustawić.
  - Naciśnij przycisk Stop/Zakończ.

## Automatyczne wyłączanie zasilania (tylko modele DCP)

Funkcja automatycznego wyłaczania zasilania wyłączy urządzenie po upływie godziny od przejściu w tryb spoczynku. Jeśli dla funkcji wybrano ustawienie Wył, urządzenie nie wyłączy się automatycznie.

Pamiętaj, że urządzenie nie wyłaczy się automatycznie, jeśli:

- jest połączone z siecią bezprzewodową,
- w ustawieniach WLAN wł. wybrano opcję Wł.
- 1 Naciśnij przycisk Menu.
- 2 Naciśnij przycisk lub , aby wyświetlić opcie Ustawienia.
- 3 Naciśnij przycisk Ustawienia.
- 4 Naciśnij przycisk ∧ lub ∨, aby wyświetlić opcję Aut. wył.
- 5 Naciśnij przycisk Aut. wył.
- Naciśnij przycisk Wł. (lub Wył).
- Naciśnij przycisk Stop/Zakończ.

## Wyświetlacz LCD

#### Zmiana języka wyświetlacza LCD

Możesz zmienić język komunikatów na wyświetlaczu LCD.

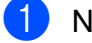

Naciśnij przycisk Menu.

- 2 Naciśnij przycisk ∧ lub ∨, aby wyświetlić opcję Wstępne ustaw.
- 3 Naciśnij przycisk Wstępne ustaw.
- 4 Naciśnij przycisk ∧ lub ∨, aby wyświetlić opcję Miejscowy jęz.
- 5 Naciśnij przycisk Miejscowy jęz.
- 6 Wybierz język.
- 7 Naciśnij przycisk **Stop/Zakończ**.

#### Kontrast wyświetlacza LCD

Możesz zmienić kontrast wyświetlacza LCD. W przypadku trudności z odczytaniem informacji wyświetlanych na ekranie LCD spróbuj zmienić ustawienia kontrastu.

- Naciśnij przycisk Menu. 2 Naciśnij przycisk ∧ lub ∨, aby wyświetlić opcję Ustawienia. 3 Naciśnij przycisk Ustawienia. 4 Naciśnij przycisk ∧ lub ∨, aby wyświetlić opcje Ustawienia LCD. 5 Naciśnij przycisk Ustawienia LCD. 6 Naciśnij przycisk ~ lub ~, aby wyświetlić **OPCIĘ** Kontrast LCD. 7 Naciśnij przycisk Kontrast LCD.
- 8 Naciśnij przycisk ◄, aby zwiększyć kontrast lub ►, aby go zmniejszyć. Naciśnij przycisk OK.
- 9 Naciśnij przycisk **Stop/Zakończ**.

#### Ustawianie zegara przyciemnienia dla podświetlenia

Istnieje możliwość ustawienia czasu, przez który wyświetlacz LCD pozostaje podświetlony po ostatnim naciśnięciu klawisza.

- 1 Naciśnij przycisk Menu.
- 2 Naciśnij przycisk ∧ lub ∨, aby wyświetlić opcję Ustawienia.
- 3 Naciśnij przycisk Ustawienia.
- 4 Naciśnij przycisk ∧ lub ∨, aby wyświetlić opcję Ustawienia LCD.
- 5 Naciśnij przycisk Ustawienia LCD.
- 6 Naciśnij przycisk ∧ lub ∨, aby wyświetlić opcję Wł. timera.
- **7** Naciśnij przycisk Wł. timera.
- 8 Naciśnij przycisk 10 Sek., 20 Sek.,
   30 Sek. lub Wył.
- 9 Naciśnij przycisk **Stop/Zakończ**.

### Tryb zegara (tylko modele MFC)

Na panelu sterowania urządzenia dostępne są cztery klawisze trybu tymczasowego: **FAKS**, **SKANUJ**, **KOPIUJ** i **ZDJĘCIA**. Można ustawić czas, po jakim urządzenie powróci do trybu faksowania po zakończeniu ostatniej operacji skanowania, kopiowania lub operacji programu PhotoCapture. Po wybraniu opcji Wył urządzenie pozostanie w ostatnio używanym trybie.

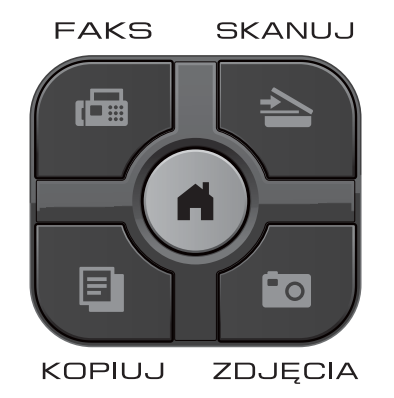

- 1 Naciśnij przycisk Menu.
- Naciśnij przycisk ∧ lub ∨, aby wyświetlić opcję Ustawienia.
- 3 Naciśnij przycisk Ustawienia.
- A Naciśnij przycisk ∧ lub ∨, aby wyświetlić opcję Timer trybu.

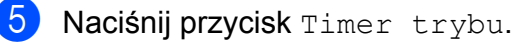

Naciśnij ∧ lub ∨, aby wyświetlić OSek, 30Sek., 1Min, 2Min., 5Min. lub Wył, a następnie naciśnij opcję, którą chcesz ustawić.

Naciśnij przycisk Stop/Zakończ.

2

## Funkcje zabezpieczeń (tylko modele MFC)

## Blokada transmisji

Blokada transmisji zapobiega dostępowi nieautoryzowanemu do urządzenia. Nie będzie możliwe planowanie faksów opóźnionych ani zadań pollingu. Jednakże nawet po włączeniu blokady transmisji wszystkie wcześniej zaplanowane faksy opóźnione zostaną wysłane i nie będą utracone.

Przy włączonej blokadzie transmisji dostępne są następujące operacje:

- Odbieranie faksów
- Wysyłka faksów (jeśli funkcja wysyłki faksów była już włączona)
- Zdalne odtwarzanie (jeśli zapisywanie faksów było już włączone)
- Odbieranie faksu za pomocą komputera <sup>1</sup> (jeśli włączono funkcję odbierania faksu za pomocą komputera)
- <sup>1</sup> Jeśli funkcja blokady transmisji została włączona, urządzenie odbierze faksy i zapisze je w pamięci. Następnie, po wyłączeniu blokady transmisji faksy zostaną automatycznie przesłane do wybranego komputera.

Przy włączonej blokadzie transmisji następujące operacje NIE SĄ dostępne:

- Wysyłanie faksów
- Kopiowanie
- Drukowanie z komputera
- Skanowanie
- Funkcja PhotoCapture
- Obsługa za pomocą panelu sterowania

#### 🖉 Informacja

W przypadku zapomnienia hasła blokady transmisji należy skontaktować się z działem obsługi klienta firmy Brother w celu uzyskania pomocy technicznej.

#### Ustawianie i zmiana hasła blokady transmisji

### 🖉 Informacja

Jeśli hasło zostało już ustawione, nie ma potrzeby ponownego jego ustawiania.

#### Ustawianie hasła

Pamiętaj, aby zapisać ustawione hasło.

- 1 Naciśnij przycisk Menu.
- 2 Naciśnij przycisk ∧ lub ∨, aby wyświetlić opcję Fax.
- 3 Naciśnij przycisk Fax.
- 4 Naciśnij przycisk ∧ lub ∨, aby wyświetlić opcję Różne.
- 5 Naciśnij przycisk Różne.
- 6 Naciśnij przycisk ∧ lub ∨, aby wyświetlić opcję Blok. klawiszy.
- 7 Naciśnij przycisk Blok. klawiszy.
- 8 Wprowadź 4-cyfrowe hasło, naciskając przyciski na ekranie. Naciśnij przycisk OK.
- 9 Kiedy na wyświetlaczu LCD pojawi się komunikat Weryfikuj, ponownie wprowadź hasło, naciskając przyciski na ekranie. Naciśnij przycisk OK.
  - Naciśnij przycisk Stop/Zakończ.

#### Zmiana hasła

- 1 Naciśnij przycisk Menu.
- 2 Naciśnij przycisk ∧ lub ∨, aby wyświetlić opcję Fax.
- 3 Naciśnij przycisk Fax.
- 4 Naciśnij przycisk ∧ lub ∨, aby wyświetlić opcję Różne.
- 5 Naciśnij przycisk Różne.
- 6 Naciśnij przycisk ∧ lub ∨, aby wyświetlić opcję Blok. klawiszy.
- **7** Naciśnij przycisk Blok. klawiszy.
- 8 Naciśnij przycisk Ustaw hasło.
- 9 Wprowadź aktualne 4-cyfrowe hasło, naciskając przyciski na ekranie. Naciśnij przycisk OK.
- Wprowadź nowe 4-cyfrowe hasło, naciskając przyciski na ekranie. Naciśnij przycisk OK.
- Kiedy na wyświetlaczu LCD pojawi się komunikat Weryfikuj, ponownie wprowadź nowe hasło, naciskając przyciski na ekranie. Naciśnij przycisk OK.
- 2 Naciśnij przycisk **Stop/Zakończ**.

## Włączanie/wyłączanie blokady transmisji

#### Włączanie blokady transmisji

- 1 Naciśnij przycisk Menu.
- Naciśnij przycisk ∧ lub ∨, aby wyświetlić opcję Fax.
- 3 Naciśnij przycisk Fax.
- 4 Naciśnij przycisk ∧ lub ∨, aby wyświetlić opcję Różne.
- 5 Naciśnij przycisk Różne.
- 6 Naciśnij przycisk ∧ lub ∨, aby wyświetlić opcję Blok. klawiszy.
- 7 Naciśnij przycisk Blok. klawiszy.
- 8 Naciśnij przycisk Zablok. klawisze.
- 9 Wprowadź zarejestrowane 4-cyfrowe hasło, naciskając przyciski na ekranie. Naciśnij przycisk OK. Urządzenie przejdzie w tryb offline, a na wyświetlaczu LCD zostanie wyświetlony

komunikat Blok. klaw. wł.

#### Wyłączanie blokady transmisji

- 1 Naciśnij przycisk Odblok.
- Wprowadź zarejestrowane 4-cyfrowe hasło, naciskając przyciski na ekranie. Naciśnij przycisk OK. Blokada transmisji zostanie automatycznie wyłączona.

#### 🦉 Informacja

W przypadku wprowadzenia nieprawidłowego hasła na wyświetlaczu LCD pojawi się komunikat

Błędne hasło, a urządzenie pozostanie w trybie offline. Urządzenie pozostanie w trybie blokady transmisji do momentu wprowadzenia prawidłowego hasła.

# Wysyłanie faksu (tylko modele MFC)

## Dodatkowe opcje wysyłania

## Wysyłanie faksów za pomocą wielu ustawień

Podczas wysyłania faksu można wybrać kombinację ustawień, na przykład Rozdzielcz. FX, Kontrast, Rozm.z szyby skan. i Nd.-czas rz.

Można także wybrać: Historia, Sz. wybier., Nadawanie, Faks z opóźn., Trans.pakiet, Poll.nad., Polling odb., Tryb międzyn., Nowe ustawienia İ Reset ustawień.

Niektóre ustawienia są dostępne tylko podczas wysyłania faksów czarno-białych.

1 Naciśnij przycisk (FAKS).

Zawartość wyświetlacza LCD:

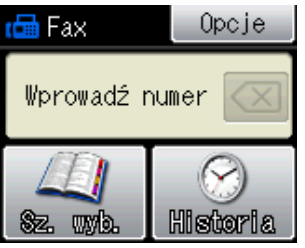

- 2 Naciśnij przycisk Opcje.
  - Naciśnij przycisk ∧ lub ∨, aby wyświetlić ustawienie, które ma zostać zmienione. Po wyświetleniu ustawienia naciśnij je.
- 4 Naciśnij ∧ lub ∨, aby wyświetlić dostępne opcje, a następnie naciśnij opcję, którą chcesz ustawić.
- Wróć do opcji ③, aby zmienić więcej ustawień.

### Informacja

- Większość ustawień ma charakter tymczasowy i po wysłaniu faksu urządzenie powraca do ustawień domyślnych.
- Niektóre, najczęściej używane ustawienia, można zapisać, określając je jako domyślne. Ustawienia te pozostaną aktywne do momentu ponownej zmiany. (Patrz Ustawianie wprowadzonych zmian jako nowych ustawień domyślnych
   > strona 9).

### Zatrzymywanie faksowania

Aby zatrzymać faksowanie, naciśnij przycisk **Stop/Zakończ**.

### Kontrast

Jeśli dokument jest bardzo jasny lub bardzo ciemny, można zmienić jego kontrast. W przypadku większości dokumentów można zastosować ustawienie fabryczne – Auto. Umożliwia to automatyczne wybieranie właściwego kontrastu dokumentu. W przypadku wysyłania jasnego dokumentu użyj ustawienia Jasny. W przypadku wysyłania ciemnego dokumentu użyj ustawienia Ciemny.

- 1 Naciśnij przycisk 📼 (FAKS).
- 2 Naciśnij przycisk Opcje.
- 3 Naciśnij przycisk ∧ lub ∨, aby wyświetlić opcję Kontrast.
- 4 Naciśnij przycisk Kontrast.
- Naciśnij ∧ lub ∨, aby wyświetlić opcje Auto, Jasny lub Ciemny, a następnie naciśnij opcję, którą chcesz ustawić.

### 🖉 Informacja

W następujących warunkach - nawet jeśli wybrano opcję Jasny lub Ciemny urządzenie wyśle faks przy użyciu ustawienia Auto:

- Jeśli wysyłany jest faks kolorowy.
- Jeśli dla faksu wybrano rozdzielczość Foto.

#### Zmiana rozdzielczości faksu

Jakość faksu można poprawić, zmieniając jego rozdzielczość.

1

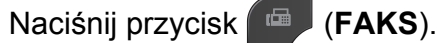

- Naciśnij przycisk Opcje.
- Naciśnij przycisk ∧ lub ∨, aby wyświetlić opcję Rozdzielcz. FX.
- 4 Naciśnij przycisk Rozdzielcz. FX.
- 5 Naciśnij \land lub 🗸, aby wyświetlić dostępne rozdzielczości, a następnie naciśnij opcję, którą chcesz ustawić.

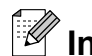

### 🖉 Informacja

Do wyboru są cztery rozdzielczości faksów monochromatycznych i dwie faksów kolorowych.

| Czarno-białe |                                                                                                    |
|--------------|----------------------------------------------------------------------------------------------------|
| Standard     | Odpowiednia dla większości<br>dokumentów.                                                                                                  |
| Wysoka       | Odpowiednia dla małych<br>wydruków; przesyłanie nieco<br>wolniejsze niż w przypadku<br>rozdzielczości standardowej.                        |
| B.wysoka     | Odpowiednia dla małych<br>wydruków lub ilustracji;<br>przesyłanie nieco wolniejsze<br>niż w przypadku<br>rozdzielczości wysokiej.          |
| Foto         | Należy jej używać w<br>przypadku dokumentów o<br>różnych odcieniach szarości<br>lub zdjęć. Transmisja w trybie<br>Foto jest najwolniejsza. |

| Kolorowe |                                                                                                    |
|----------|----------------------------------------------------------------------------------------------------|
| Standard | Odpowiednia dla większości<br>dokumentów.                                                                              |
| Wysoka   | Należy jej używać w<br>przypadku zdjęć. Czas<br>przesyłania dłuższy niż w<br>przypadku rozdzielczości<br>standardowej. |

W przypadku wybrania opcji B.wysoka lub Foto, a następnie wysłania faksu przy użyciu przycisku Start Kolor, urządzenie wyśle faks przy użyciu ustawienia Wysoka.

#### Ustawianie wprowadzonych zmian jako nowych ustawień domyślnych

Najczęściej używane ustawienia opcji faksu, takie jak Rozdzielcz. FX, Kontrast, Rozm.z szyby skan. iNd.-czas rz., można zapisać, określając je jako domyślne. Ustawienia te pozostaną aktywne do momentu ponownej zmiany.

٢D

Naciśnij przycisk (FAKS).

- 2 Naciśnij przycisk Opcje.
- 3 Naciśnij przycisk ∧ lub ∨, aby wybrać opcję menu, która ma zostać zmieniona. Naciśnij nową opcję.

Powtarzaj ten krok dla każdego ustawienia, które ma zostać zmienione.

- 4 Po zmianie ostatniego ustawienia naciśnij przycisk \land lub 🗸, aby wyświetlić opcję Nowe ustawienia.
- 5 Naciśnij przycisk Nowe ustawienia.
- **b** Naciśnij przycisk OK.
- Naciśnij przycisk Tak.
- Naciśnij przycisk Stop/Zakończ.

#### Przywracanie ustawień fabrycznych faksu

Zmienione ustawienia faksu można przywrócić do ustawień fabrycznych. Ustawienia te pozostana aktywne do momentu ponownej zmiany.

Naciśnij przycisk (FAKS). Naciśnij przycisk Opcje. 3 Naciśnij przycisk < lub <, aby wyświetlić opcję Reset ustawień. 4 Naciśnij przycisk Reset ustawień. 5 Naciśnij przycisk Tak. Naciśnij przycisk Stop/Zakończ.

## **Dodatkowe operacje** wysyłania

#### Ręczne wysyłanie faksów

Podczas ręcznej transmisji słyszalne są dźwięki wybierania numeru, dzwonienia i odbioru faksu.

#### Ø Informacja

Aby wysłać faks wielostronicowy, użyj podajnika ADF.

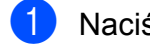

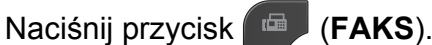

- Włóż dokument.
- Aby usłyszeć ton wybierania, podnieś słuchawkę telefonu zewnętrznego.
- Wybierz numer faksu za pomocą telefonu zewnętrznego.
- 5 Po usłyszeniu sygnału faksu naciśnij przycisk Start Mono lub Start Kolor. W przypadku korzystania z szyby skanera naciśnij na ekranie dotykowym przycisk Wyślij, aby wysłać faks.
- 6 Odłóż słuchawkę telefonu zewnętrznego.

#### Wysyłanie faksu po zakończeniu rozmowy

Po zakończeniu rozmowy, a przed rozłączeniem się, można wysłać faks do rozmówcy.

- **FD** Poproś rozmówcę, aby zaczekał na sygnał dźwiękowy faksu, i przed rozłączeniem się naciśnij przycisk Start lub Wyślij.
- Naciśnij przycisk (FAKS).
- Włóż dokument.
- Naciśnij przycisk Start Mono lub Start Kolor.
  - W przypadku korzystania z szyby skanera naciśnij na urządzeniu przycisk Wyślij, aby wysłać faks.
- 5) Odłóż słuchawkę telefonu zewnętrznego.

#### Podwójny dostęp (tylko tryb monochromatyczny)

Możliwe jest wybranie numeru i rozpoczęcie skanowania faksu do pamięci - nawet jeśli urządzenie wykonuje wysyłanie z pamięci, odbiera faksy lub drukuje dane z komputera. Na wyświetlaczu LCD widoczny jest numer nowego zadania.

Liczba stron, które można zeskanować, będzie różna w zależności od drukowanych danvch.

🖉 Informacja

Jeśli zostanie wyświetlony komunikat Brak pamięci, naciśnij przycisk Stop/Zakończ, aby anulować lub przycisk Start Mono, aby wysłać strony, które już zostały zeskanowane.

#### Rozsyłanie (tylko tryb monochromatyczny)

Rozsyłanie to automatyczne przesyłanie tej samej wiadomości faksowej na wiele numerów faksów. Do jednej operacji rozsyłania możesz przypisać numery grup i wybierania szybkiego.

Po zakończeniu rozsyłania zostanie wydrukowany raport rozsyłania.

#### Przed rozpoczęciem rozsyłania

Numery wybierania szybkiego, które maja być użyte do rozsyłania, należy wcześniej zapisać w pamięci urządzenia. (►►Podstawowy Podręcznik Użytkownika: Zapisywanie numerów wybierania szybkiego)

Numery wybierania grupowego, które mają być użyte do rozsyłania, należy wcześniej zapisać w pamięci urządzenia. Numery wybierania grupowego obejmują wiele zapisanych numerów wybierania szybkiego. (Patrz Ustawianie grup do rozsyłania > strona 29).

#### Sposób rozsyłania faksu

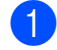

Naciśnij przycisk (FAKS).

- Włóż dokument.
- 3 Naciśnij przycisk Opcje.
- Naciśnij przycisk ~ lub ~, aby wyświetlić opcję Nadawanie.
- Naciśnij przycisk Nadawanie.

#### 6 Naciśnij przycisk

Dodaj numer z sz. wybier. Naciśnij przycisk 💷 🗼, aby wyszukiwać w kolejności alfabetycznej lub liczbowej. Naciśnij pola wyboru obok numerów, które mają zostać dodane do rozsyłania. Po zaznaczeniu wszystkich numerów, które chcesz dodać, naciśnij przycisk OK.

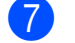

7 Naciśnij przycisk OK.

Naciśnij przycisk Start Mono.

#### Faksowanie z podajnika ADF

Urządzenie rozpocznie skanowanie dokumentu.

#### Faksowanie z szyby skanera

Jeśli na wyświetlaczu LCD zostanie wyświetlony komunikat Następna strona?, wykonaj jedną z następujących czynności:

Aby wysłać pojedynczą stronę, naciśnij przycisk Nie (Wyślij) (lub ponownie naciśnij przycisk Start Mono).

Urządzenie rozpocznie wysyłanie dokumentu.

Aby wysłać wiele stron, naciśnij przycisk Tak i umieść następną stronę na szybie skanera.

Naciśnij przycisk OK.

Urządzenie rozpocznie skanowanie strony. (Powtórz ten krok dla każdej dodatkowej strony).

### 🖉 Informacja

- Jeśli nie użyto żadnych numerów grup, można rozesłać faksy na 200 różnych numerów.
- Dostępna ilość pamięci urządzenia zależy od typów zadań w pamięci oraz liczby lokalizacji wykorzystywanych do rozsyłania. W przypadku rozsyłania faksów do maksymalnej możliwej liczby numerów nie można użyć podwójnego dostępu ani funkcji faksu opóźnionego.
- Jeśli zostanie wyświetlony komunikat Brak pamięci, naciśnij przycisk Stop/Zakończ, aby anulować lub przycisk Start Mono, aby wysłać strony, które już zostały zeskanowane.

#### Anulowanie trwającego rozsyłania

- 1
  - Naciśnij przycisk Stop/Zakończ.
  - Wykonaj jedną z następujących czynności:
    - Aby anulować rozsyłanie, naciśnij przycisk Całość nadawania. Przejdź do kroku 3.
    - Aby anulować aktualne zadanie, naciśnij przycisk, który wyświetla wybierany numer. Przejdź do kroku 4.
    - Aby zakończyć bez anulowania, naciśnij przycisk Stop/Zakończ.
- Jeśli na wyświetlaczu LCD pojawi się pytanie, czy rozsyłanie ma zostać anulowane, wykonaj jedną z poniższych czynności:
  - Naciśnij przycisk Tak, aby zatwierdzić.
  - Aby zakończyć bez anulowania, naciśnij przycisk Nie lub Stop/Zakończ.

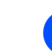

- Wykonaj jedną z następujących czynności:
  - Aby anulować aktualne zadanie, naciśnij przycisk Tak.
  - Aby zakończyć bez anulowania, naciśnij przycisk Nie lub Stop/Zakończ.

## Transmisja w czasie rzeczywistym

Przed wysłaniem faksu urządzenie skanuje dokumenty do pamięci. Następnie jeśli linia telefoniczna jest wolna, urządzenie wybiera numer i wysyła faks.

Niekiedy może zajść konieczność natychmiastowego wysłania ważnego dokumentu bez oczekiwania na transmisję z pamięci. Można tego dokonać, włączając opcję Nd.-czas rz.

- 1 Naciśnij przycisk 🖾 (FAKS).
- 2 Włóż dokument.
- 3 Naciśnij przycisk Opcje.
- 4 Naciśnij przycisk ∧ lub ∨, aby wyświetlić opcję Nd.-czas rz.
- 5 Naciśnij przycisk Nd.-czas rz.
- 6 Naciśnij przycisk wŁ.
- Naciśnij , aby kontynuować wysyłanie faksu.

### 🖉 Informacja

- Jeśli wysyłany faks jest kolorowy lub też jeśli pamięć jest pełna, a z podajnika ADF jest wysyłany faks czarno-biały, urządzenie wyśle dokument w czasie rzeczywistym (nawet jeśli dla opcji Nd.-czas rz. jest wybrane ustawienie Wył).
- W przypadku wysyłania w czasie rzeczywistym z szyby skanera funkcja automatycznego wybierania ponownego nie będzie działała.

### Tryb zagraniczny

W przypadku trudności z wysłaniem faksu za granice spowodowanych możliwościa wystąpienia zakłóceń na linii telefonicznej zalecamy włączenie trybu zagranicznego. Po wysłaniu faksu za pomoca tej funkcji zostanie ona automatycznie wyłączona.

(FAKS).

- Naciśnij przycisk
- Włóż dokument.
- 3 Naciśnij przycisk Opcje.
- Naciśnij przycisk ~ lub ~, aby wyświetlić opcję Tryb międzyn.
- 5 Naciśnij przycisk Tryb międzyn.
- 6 Naciśnij przycisk wł. (lub wył).
- Naciśnij 🔄, aby kontynuować wysyłanie faksu.

#### Faksowanie opóźnione (tylko tryb monochromatyczny)

W pamięci można przechować do 50 faksów do wysłania w ciągu 24 godzin. Faksy te zostaną wysłane o godzinie, którą można wybrać w kroku 7.

- Naciśnij przycisk (FAKS).
- Włóż dokument.
- Naciśnij przycisk Opcje.
- 4 Naciśnij przycisk ~ lub ~, aby wyświetlić opcję Faks z opóźn.
- Naciśnij przycisk Faks z opóźn.
- 6 Naciśnij przycisk wł.
- Wprowadź godzinę, o której faks ma zostać wysłany (w formacie 24-godzinnym), korzystając z przycisków na ekranie dotykowym. (Na przykład wprowadź 19:45 dla godziny 7:45 wieczorem). Naciśnij przycisk OK.

#### 🖉 Informacja

Liczba stron, które można zeskanować do pamięci, zależy od ilości danych drukowanych na każdej stronie.

👌 Naciśnij 🔄, a następnie wprowadź numer faksu i naciśnij Start Mono.

#### **Opóźniona transmisja** wsadowa (tylko tryb monochromatyczny)

Przed wysłaniem faksów opóźnionych urządzenie zapisuje wszystkie faksy w pamięci, sortując je wg miejsca docelowego i zaplanowanej godziny. Wszystkie faksy opóźnione, które mają zostać wysłane o tej samej godzinie i pod ten sam numer, zostana wysłane jako jeden faks, co skróci czas transmisji.

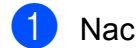

Naciśnij przycisk (FAKS).

- Naciśnij przycisk Opcje.
- 3 Naciśnij przycisk ٨ lub 🗸, aby wyświetlić opcję Trans.pakiet.
- 4 Naciśnij przycisk Trans.pakiet.
- 5 Naciśnij przycisk wł.
- 6 Naciśnij przycisk Stop/Zakończ.

#### Sprawdzanie i anulowanie zadań oczekujących

Można sprawdzić, które zadania oczekują w pamięci na wysłanie lub anulować zadanie. (Jeśli w pamięci nie ma zadań, na wyświetlaczu LCD zostanie wyświetlony komunikat Brak zad. w kol.).

- 1
  - Naciśnij przycisk Menu.
- 2 Naciśnij przycisk 木 lub 🗙, aby wyświetlić opcję Fax.
- 3 Naciśnij przycisk Fax.
- Naciśnij przycisk lub , aby wyświetlić opcję Fax w oczekiw.
- 5 Naciśnij przycisk Fax w oczekiw. Wszystkie zadania oczekujące będą widoczne na wyświetlaczu LCD.
- Naciśnij przycisk ∧ lub ∨, aby przewinąć listę zadań, a następnie naciśnij zadanie, które ma zostać anulowane. Naciśnij przycisk OK.
- 7 Wykonaj jedną z następujących czynności:
  - **Aby anulować, naciśnij przycisk** Tak.

Aby anulować kolejne zadanie, przejdź do kroku 6.

- Aby zakończyć bez anulowania, naciśnij przycisk Nie.
- Po zakończeniu naciśnij przycisk Stop/Zakończ.

## Przegląd pollingu

Polling umożliwia ustawienie urządzenia w taki sposób, aby inne osoby płaciły za odbieranie faksów z urządzenia. Funkcja umożliwia także wybranie numeru innego faksu i płatne odebranie faksu. Aby możliwe było korzystanie z funkcji pollingu, należy ją skonfigurować w obydwu urządzeniach. Nie wszystkie urządzenia obsługują polling.

#### Transmisja pollingu (tylko tryb monochromatyczny)

Przesyłanie z funkcją polling umożliwia skonfigurowanie urządzenia w taki sposób, aby wskazany dokument mógł zostać pobrany przez inny faks.

Dokument zostanie zapisany i możliwe będzie odebranie go przez dowolny faks — do czasu usunięcia go z pamięci. (Patrz Sprawdzanie i anulowanie zadań oczekujących ➤➤ strona 14).

## Ustawienia przesyłania z funkcją pollingu

Naciśnij przycisk (FAKS).

- 2 Włóż dokument.
- **3** Naciśnij przycisk Opcje.
- 4 Naciśnij przycisk ∧ lub ∨, aby wyświetlić opcję Poll.nad.
- 5 Naciśnij przycisk Poll.nad.
- 6 Naciśnij przycisk ∧ lub ∨, aby wyświetlić opcję Standard.
- 7
- Naciśnij przycisk Standard.
- 8 Naciśnij przycisk Start Mono.

- 9 W przypadku korzystania z szyby skanera na wyświetlaczu LCD zostanie wyświetlony monit o wybranie jednej z następujących opcji:
  - Naciśnij przycisk Tak, aby zeskanować inną stronę.
     Przejdź do kroku ().
  - Naciśnij przycisk Nie (Wyślij) lub Start Mono, aby wysłać dokument.

 Umieść następną stronę na szybie skanera, a następnie naciśnij przycisk ok. Powtarzaj kroki () i () dla każdej kolejnej strony.
 Urządzenie wyśle faks automatycznie po odbiorze pollingu.

## Ustawienia przesyłania z transmisją pollingu z kodem zabezpieczeń

Bezpieczne korzystanie z funkcji polling umożliwia zdefiniowanie numerów, z których mogą być pobierane dokumenty (dla których ustawiono polling).

Bezpieczne korzystanie z funkcji polling możliwe jest tylko w faksach firmy Brother. W celu pobrania faksu w przypadku ustawienia kodu zabezpieczającego konieczne będzie podanie kodu.

(FAKS).

- 1 Naciśnij przycisk 🖷
- 2 Włóż dokument.
- **3** Naciśnij przycisk Opcje.
- 4 Naciśnij przycisk ∧ lub ∨, aby wyświetlić opcję Poll.nad.
- 5 Naciśnij przycisk Poll.nad.
- 6 Naciśnij przycisk ∧ lub ∨, aby wyświetlić opcję Zabezp.

7

- Naciśnij przycisk Zabezp.
- 8 Wprowadź 4-cyfrowy numer. Naciśnij przycisk OK.

Rozdział 3

- 9 Naciśnij przycisk **Start Mono**.
- 10 W przypadku korzystania z szyby skanera na wyświetlaczu LCD zostanie wyświetlony monit o wybranie jednej z następujących opcji:
  - Naciśnij przycisk Tak, aby zeskanować inną stronę. Przejdź do kroku ().
  - Naciśnij przycisk Nie (Wyślij) lub Start Mono, aby wysłać dokument.
- 1 Umieść następną stronę na szybie skanera, a następnie naciśnij przycisk OK.
- 12 Powtarzaj kroki 🔞 i 🚯 dla każdej kolejnej strony. Urządzenie wyśle faks automatycznie.

## Odbieranie faksu (tylko modele MFC)

### Odbieranie do pamięci (tylko tryb monochromatyczny)

Równocześnie można korzystać tylko z jednej operacji odbierania do pamięci:

- Wysyłka faksów
- Zapisywanie faksów
- Funkcja odbierania faksu za pomocą komputera
- Wyłączony

Ustawienie to można zmienić w dowolnym czasie. Jeśli w chwili zmiany operacji odbierania do pamięci w pamięci urządzenia nadal znajdują się odebrane faksy, na wyświetlaczu LCD zostanie wyświetlony komunikat. (Patrz *Zmiana operacji odbierania do pamięci* ➤> strona 20).

#### Odbiór po wyczerpaniu papieru

Gdy podczas odbierania faksu w tacy papieru skończy się papier, na wyświetlaczu LCD pojawi się komunikat Brak papieru. Włóż papier do tacy papieru.

(>>Podstawowy Podręcznik Użytkownika: Ładowanie papieru i innych nośników)

Jeśli do tacy papieru nie został włożony papier, urządzenie będzie nadal odbierać faks, a pozostałe strony zostaną zapisane w pamięci, pod warunkiem że dostępna jest niezbędna ilość pamięci.

Następne przychodzące faksy także będą zapisywane w pamięci, aż do jej zapełnienia. Aby wydrukować faksy, należy włożyć papier do tacy papieru. Jeśli pamięć jest pełna, urządzenie przestanie odbierać połączenia.

### Wysyłka faksów

Jeśli wybrana zostanie opcja wysyłki faksów, urządzenie będzie zapisywać odebrane faksy w pamięci. Następnie urządzenie wybierze zaprogramowany numer faksu i przekaże wiadomość faksową.

| 1 | Naciśnij przycisk Menu. |
|---|-------------------------|
|   |                         |

2 Naciśnij przycisk ∧ lub ∨, aby wyświetlić opcję Fax.

- 3 Naciśnij przycisk Fax.
- 4 Naciśnij przycisk ∧ lub ∨, aby wyświetlić opcję Ustaw.odbiór.
- 5 Naciśnij przycisk Ustaw.odbiór.
- 6 Naciśnij przycisk ∧ lub ∨, aby wyświetlić opcję Odb do pamięci.
- 7 Naciśnij przycisk Odb do pamięci.
- 8 Naciśnij przycisk ∧ lub ∨, aby wyświetlić opcję Przekaz faxu.
- 9 Naciśnij przycisk Przekaz faxu.
- Wprowadź numer wysyłki faksów (do 20 cyfr), korzystając z przycisków na ekranie dotykowym. Naciśnij przycisk OK.
- 11 Naciśnij przycisk Druk backup:wł. lub Druk backup:wył.

#### Rozdział 4

### **!** WAŻNE

- W przypadku wybrania opcji Druk backup:wł. urządzenie wydrukuje również kopię faksu. Jest to zabezpieczenie na wypadek awarii zasilania przed wysłaniem faksu lub na wypadek problemu z urządzeniem odbierającym.
- W przypadku odebrania faksu kolorowego urządzenie wydrukuje go, ale nie wyśle na zaprogramowany numer wysyłki faksów.
- Naciśnij przycisk Stop/Zakończ.

#### Zapisywanie faksów

Jeśli wybrana zostanie opcja zapisywania faksów, urządzenie będzie zapisywać odebrane faksy w pamięci. Możliwe będzie pobieranie faksów z innej lokalizacji przy użyciu poleceń zdalnego odtwarzania.

Jeśli włączono zapisywanie faksu, urządzenie automatycznie wydrukuje kopię zapasową.

- Naciśnij przycisk Menu.
- Naciśnij przycisk ∧ lub ∨, aby wyświetlić opcję Fax.
- 3 Naciśnij przycisk Fax.
- Naciśnij przycisk ~ lub ~, aby wyświetlić opcję Ustaw.odbiór.
- 5 Naciśnij przycisk Ustaw.odbiór.
- 6 Naciśnij przycisk ∧ lub ∨, aby wyświetlić opcję Odb do pamięci.
- Naciśnij przycisk Odb do pamięci.
- 8 Naciśnij przycisk ∧ lub ∨, aby wyświetlić opcję Rejestr dok.
- 9 Naciśnij przycisk Rejestr dok.
- 10 Naciśnij przycisk Stop/Zakończ.

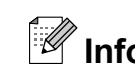

## Informacja

Faksów kolorowych nie można zapisać w pamięci. Po odebraniu kolorowego faksu urządzenie wydrukuje go.

#### Drukowanie faksu z pamięci

Jeśli zostało włączone zapisywanie faksów, istnieje możliwość ich wydrukowania z pamięci.

- 1 Naciśnij przycisk Menu.
- Naciśnij przycisk ~ lub ~, aby wyświetlić opcję Fax.
- 3 Naciśnij przycisk Fax.
- Naciśnij przycisk ~ lub ~, aby wyświetlić opcję Druk dokumentu.
- 5 Naciśnij przycisk Druk dokumentu.
- Naciśnij przycisk Start.

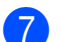

#### Naciśnij przycisk Stop/Zakończ.

#### Informacia

Jeśli drukowany jest faks z pamięci, dane faksu zostaną usunięte z urządzenia.

### Odbieranie faksu za pomocą komputera

### (tylko system Windows<sup>®</sup>)

Po włączeniu funkcji odbierania faksu za pomocą komputera urządzenie będzie zapisywać odebrane faksy w pamięci i wysyłać je automatycznie do komputera. Faksy te będzie można przeglądać i zapisywać w komputerze.

Nawet jeśli komputer zostanie wyłączony (np. w nocy lub podczas weekendu), urządzenie odbierze faksy i zapisze je w pamięci.

Po uruchomieniu komputera i włączeniu oprogramowania do odbierania faksów za pomocą komputera urządzenie automatycznie przekaże faksy do komputera.

Aby wysłać odebrane faksy do komputera, należy uruchomić oprogramowanie do odbierania faksów za pomocą komputera. (➤►Instrukcja oprogramowania: Odbieranie faksów za pomocą programu PC-FAX)

W przypadku wybrania opcji Druk backup:wł. urządzenie wydrukuje również faks.

- 1
- Naciśnij przycisk Menu.
- Naciśnij przycisk ∧ lub ∨, aby wyświetlić opcję Fax.
- **3** Naciśnij przycisk Fax.
- 4 Naciśnij przycisk ∧ lub ∨, aby wyświetlić opcję Ustaw.odbiór.
- 5 Naciśnij przycisk Ustaw.odbiór.
- 6 Naciśnij przycisk ∧ lub ∨, aby wyświetlić opcję Odb do pamięci.
- **7** Naciśnij przycisk Odb do pamięci.
- 8 Naciśnij przycisk ∧ lub ∨, aby wyświetlić opcję Odbiór pc fax.
- 9 Naciśnij przycisk Odbiór pc fax.

- Na wyświetlaczu LCD pojawi się komunikat Uruchom PC-Fax na komputerze. Naciśnij przycisk OK.
- 11 Naciśnij przycisk <USB> lub, w przypadku użytkowników sieciowych, nazwę komputera, na którym faksy mają zostać odebrane.
- 12 Naciśnij przycisk Druk backup:wł. lub Druk backup:wył.
- 13 Naciśnij przycisk Stop/Zakończ.

#### 🖉 Informacja

- Odbieranie faksu za pomocą komputera nie jest obsługiwane w systemie Mac OS.
- Przed skonfigurowaniem funkcji odbierania faksu za pomocą komputera należy zainstalować oprogramowanie MFL-Pro Suite. Upewnij się, że komputer jest podłączony i włączony.
   (>>Instrukcja oprogramowania: Odbieranie faksów za pomocą programu PC-FAX)
- Jeśli zostanie wyświetlony komunikat o błędzie, a urządzenie nie może drukować faksów z pamięci, za pomocą tej funkcji można przesłać faksy do komputera.
   Podstawowy Podręcznik Użytkownika: *Przesyłanie faksów lub* raportu dziennika faksów)
- Jeśli odebrany faks jest kolorowy, urządzenie wydrukuje go w kolorze, ale nie prześle do komputera.
- Aby zmienić komputer docelowy, powtórz kroki od 1 do 13.

#### Wyłączanie operacji odbierania do pamięci

- 1 Naciśnij przycisk Menu.
- 2 Naciśnij przycisk ∧ lub ∨, aby wyświetlić opcję Fax.
- 3 Naciśnij przycisk Fax.
- 4 Naciśnij przycisk ∧ lub ∨, aby wyświetlić opcję Ustaw.odbiór.
- 5 Naciśnij przycisk Ustaw.odbiór.
- 6 Naciśnij przycisk ∧ lub ∨, aby wyświetlić opcję Odb do pamięci.
- **7** Naciśnij przycisk Odb do pamięci.
- 8 Naciśnij przycisk Wył.
- 9 Naciśnij przycisk **Stop/Zakończ**.

#### 🦉 Informacja

Jeśli w pamięci urządzenia nadal znajdują się faksy, na wyświetlaczu LCD będzie dostępnych więcej opcji do wyboru. (Patrz *Zmiana operacji odbierania do pamięci* ➤> strona 20).

#### Zmiana operacji odbierania do pamięci

Jeśli w chwili zmiany operacji odbierania do pamięci w pamięci urządzenia znajdują się odebrane faksy, na wyświetlaczu LCD zostanie wyświetlone jedno z następujących pytań:

- Kas.wszys.dok.?
- Druk. cały fax?
  - Po naciśnięciu opcji Tak faksy zostaną usunięte z pamięci lub wydrukowane przed wykonaniem zmiany ustawienia. Jeśli kopia zapasowa została już wydrukowana, nie będzie drukowana ponownie.
  - Po naciśnięciu opcji Nie faksy nie zostaną usunięte z pamięci ani wydrukowane, a ustawienie pozostanie niezmienione.

Jeśli po zmianie opcji na Odbiór pc fax [Przekaz faxu lub Rejestr dok.] odebrane faksy zostaną pozostawione w pamięci urządzenia, wybierz komputer, naciskając przycisk ∧ lub ∨.

Na wyświetlaczu LCD pojawi się następujące pytanie:

- Wysł. Fax do PC?
  - Po naciśnięciu przycisku Tak faksy zostaną wysłane do komputera przed zmianą ustawienia. Zostanie wyświetlony monit o włączenie drukowania kopii zapasowej. (Aby uzyskać szczegółowe informacje, patrz Odbieranie faksu za pomocą komputera (tylko system Windows<sup>®</sup>)
     ➤ strona 19).
  - Po naciśnięciu przycisku Nie faksy nie zostaną usunięte z pamięci ani wysłane do komputera, a ustawienie pozostanie niezmienione.

## Zdalne odtwarzanie

Z dowolnego telefonu tonowego lub faksu można zadzwonić na numer urządzenia, a następnie użyć kodu zdalnego dostępu i zdalnych poleceń w celu odebrania wiadomości faksowych.

#### Ustawianie kodu zdalnego dostępu

Kod zdalnego dostępu umożliwia dostęp do funkcji zdalnego odtwarzania w przypadku przebywania z dala od urządzenia. Aby możliwe było użycie funkcji zdalnego dostępu i odbierania, należy skonfigurować własny kod. Domyślnym kodem fabrycznym jest kod nieaktywny (---\*).

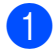

Naciśnij przycisk Menu.

- Naciśnij przycisk 🔨 lub 🗸, aby wyświetlić opcję Fax.
- 3 Naciśnij przycisk Fax.
- 4 Naciśnij przycisk ∧ lub ∨, aby wyświetlić opcję Zdalny dostęp.

5 Naciśnij przycisk Zdalny dostęp.

Oprowadź trzycyfrowy kod składający się z cyfr 0-9, \* lub #, korzystając z przycisków na ekranie dotykowym. Naciśnij przycisk OK. (Wstępnie ustawionego symbolu "\*" nie

można zmienić).

#### 🦉 Informacja

Nie używaj tego samego kodu, który jest używany do zdalnej aktywacji (\* 51) lub zdalnej dezaktywacji (# 5 1).

(►>Podstawowy Podręcznik

Użytkownika: Czynności wykonywane z telefonu zewnętrznego i wewnętrznego)

Naciśnij przycisk Stop/Zakończ.

### 🖉 Informacja

Kod można zmienić w dowolnej chwili, wprowadzając nowy. Aby dezaktywować kod, naciśnij przycisk 🔀 w kroku 🚯 w celu przywrócenia ustawienia nieaktywnego (---\*), a następnie naciśnij przycisk OK.

#### Stosowanie kodu zdalnego dostępu

- Wybierz numer swojego faksu z telefonu działajacego w trybie wybierania tonowego lub innego faksu.
- 2 Kiedy urządzenie odbierze połączenie, wprowadź kod zdalnego dostępu (3 cyfry i \*).
- 3 Urządzenie zasygnalizuje odebranie wiadomości:
  - 1 długi sygnał wiadomości faksowe
  - brak sygnału brak wiadomości
- Kiedy urządzenie wyemituje dwa krótkie sygnały, wprowadź polecenie. Jeśli przed wprowadzeniem polecenia oczekiwanie jest dłuższe niż 30 sekund, urządzenie rozłączy się. W przypadku wprowadzenia nieprawidłowego polecenia urządzenie wyemituje trzy sygnały.
- Naciśnij kod 90, aby zakończyć operację zdalnego dostępu.
- Odłóż słuchawkę.

#### 🖉 Informacja

Jeśli urządzenie pracuje w trybie Ręczny i ma zostać uzyta funkcja zdalnego odtwarzania, odczekaj około 100 sekund od rozpoczęcia dzwonienia, a następnie w ciągu 30 sekund wprowadź kod zdalnego dostępu.

#### Zdalne polecenia faksu

W przypadku przebywania z dala od urządzenia wykonaj poniższe polecenia w celu uzyskania dostępu do funkcji. W przypadku nawiązania połączenia z numerem urządzenia i wprowadzenia swojego kodu zdalnego dostępu (3 cyfry i przycisk \*) system wyemituje dwa krótkie sygnały. Wprowadź wtedy polecenie zdalne.

| Polecenia zdalne                                      |                                                         | Szczegóły operacji                                                                                                    |
|-------------------------------------------------------|---------------------------------------------------------|----------------------------------------------------------------------------------------------------|
| 95                                                    | Zmiana ustawień wysyłki lub<br>zapisywania faksów       |                                                                                                    |
|                                                       | 1 Wył.                                                  | Po odebraniu lub usunięciu wszystkich wiadomości można wybrać opcję Wył.                                                                                                    |
|                                                       | 2 Wysyłka faksów                                        | Jeden długi sygnał oznacza, że zmiana została                                                                                                    |
| 4 Numer wysyłki faksów zatwierdzona. Trzy krótkie syg | zatwierdzona. Trzy krótkie sygnały oznaczają, że zmiana |                                                                                                    |
|                                                       | 6 Zapisywanie faksów                                    | <ul> <li>nie została zaakceptowana, poniewaz jedno z ustawien<br/>nie zostało skonfigurowane (na przykład nie<br/>zarejestrowano numeru wysyłki faksów). Aby<br/>zarejestrować numer wysyłki faksów, wprowadź cyfrę 4.<br/>(Patrz Zmiana numeru wysyłki faksów &gt;&gt; strona 23). Po<br/>zarejestrowaniu numeru wysyłka faksów będzie aktywna.</li> </ul> |
| 96                                                    | Odbieranie faksów                                       |                                                                                                    |
|                                                       | 2 Odbieranie wszystkich faksów                          | Wprowadź numer zdalnego faksu w celu odebrania<br>zapisanych wiadomości faksowych. (Patrz <i>Odbieranie</i><br><i>wiadomości faksowych</i> ➤➤ strona 23).                                                                                                    |
|                                                       | 3 Usuwanie faksów z pamięci                             | Jeden długi sygnał oznacza usunięcie wiadomości faksowych z pamięci.                                                                                                    |
| 97                                                    | Sprawdź stan odbierania                                 |                                                                                                    |
|                                                       | 1 Faks                                                  | Istnieje możliwość sprawdzenia, czy urządzenie odebrało<br>faksy. Jeśli tak, zostanie wyemitowany jeden długi sygnał.<br>Jeśli nie, zostaną wyemitowane trzy krótkie sygnały.                                                                                                    |
| 98                                                    | Zmiana trybu odbioru                                    |                                                                                                    |
|                                                       | 1 Zewnętrzny telefoniczny automat<br>zgłoszeniowy (TAD) | Jeden długi sygnał oznacza, że wprowadzona zmiana została przyjęta.                                                                                                    |
|                                                       | 2 Faks/Tel.                                             |                                                                                                    |
|                                                       | 3 Wyłącznie faks                                        |                                                                                                    |
| 90                                                    | Zakończ                                                 | Naciśnij <b>9 0</b> , aby wyjść ze zdalnego odtwarzania.<br>Poczekaj na długi sygnał, a następnie odłóż słuchawkę.                                                                                                    |

#### Odbieranie wiadomości faksowych

Na numer urządzenia można zadzwonić z dowolnego telefonu z wybieraniem tonowym i pobrać wiadomości faksowe przesłane do innego urządzenia. Do użycia tej funkcji wymagane jest włączenie funkcji zapisywania faksów. (Zapisywanie faksów >> strona 18)

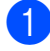

1 Wybierz numer swojego faksu.

- Kiedy urządzenie odbierze połączenie, wprowadź kod zdalnego dostępu (3 cyfry i \*). Jeden długi sygnał oznacza, że dostępne sa wiadomości faksowe.
- 3 Po usłyszeniu dwóch krótkich sygnałów naciśnij kod 962.
- Poczekaj na długi sygnał, za pomocą klawiatury wprowadź numer zdalnego faksu (do 20 cyfr), do którego maja zostać wysłane wiadomości, a następnie naciśnij # #.

#### 🖉 Informacja

Symboli \* i # nie można używać jako wybieranych numerów. Aby wstawić pauzę, naciśnij #.

5 Po usłyszeniu sygnału urządzenia odłóż słuchawkę. Urządzenie zadzwoni na numer innego urządzenia faksowego, które następnie wydrukuje żądane wiadomości faksowe.

#### Zmiana numeru wysyłki faksów

Domyślnie ustawiony numer wysyłki faksów można zmienić za pomocą innego telefonu tonowego lub faksu.

- 1 Wybierz numer swojego faksu.
- Kiedy urządzenie odbierze połączenie, wprowadź kod zdalnego dostępu (3 cyfry i \*). Jeden długi sygnał oznacza, że dostępne są wiadomości faksowe.
- Po usłyszeniu dwóch krótkich sygnałów naciśnij kod 954.
- 4 Poczekaj na długi sygnał, wprowadź za pomoca klawiatury numer (do 20 cyfr) zdalnego urządzenia faksowego, na które ma zostać wysłana wiadomość faksowa, a następnie naciśnij # #.

### 🖉 Informacja

Symboli \* i # nie można używać jako wybieranych numerów. Aby wstawić pauzę, naciśnij #.

- Naciśnij kod 90, aby zakończyć operację zdalnego dostępu.
- Po usłyszeniu sygnału urządzenia odłóż słuchawkę.

# Dodatkowe operacje odbioru

#### Drukowanie zmniejszonego faksu przychodzącego

Po wybraniu opcji Wł. urządzenie automatycznie zmniejsza poszczególne strony faksu przychodzącego, aby dopasować ich wielkość do papieru o formacie A4 lub Letter. Urządzenie oblicza współczynnik zmniejszenia na podstawie rozmiaru strony faksu i ustawienia rozmiaru papieru w urządzeniu.

(>>Podstawowy Podręcznik Użytkownika: Rozmiar papieru (format))

- 1 Naciśnij przycisk Menu.
- 2 Naciśnij przycisk ∧ lub ∨, aby wyświetlić opcję Fax.
- 3 Naciśnij przycisk Fax.
- 4 Naciśnij przycisk ∧ lub ∨, aby wyświetlić opcję Ustaw.odbiór.
- 5 Naciśnij przycisk Ustaw.odbiór.
- 6 Naciśnij przycisk ∧ lub ∨, aby wyświetlić opcję Auto redukcja.
- **7** Naciśnij przycisk Auto redukcja.
- 8 Naciśnij przycisk wł. (lub wył).
- 9 Naciśnij przycisk Stop/Zakończ.

## Przegląd pollingu

Polling umożliwia ustawienie urządzenia w taki sposób, aby inne osoby płaciły za odbieranie faksów z urządzenia. Funkcja umożliwia także wybranie numeru innego faksu i płatne odebranie faksu. Aby możliwe było korzystanie z funkcji pollingu, należy ją skonfigurować w obydwu urządzeniach. Nie wszystkie urządzenia obsługują polling.

#### **Odbiór pollingu**

Odbieranie pollingu umożliwia zadzwonienie na numer innego faksu w celu odebrania faksu.

#### Konfiguracja odbierania pollingu

| 1 | Naciśnij przycisk 📁 (FAKS).                                                                                                    |
|---|----------------------------------------------------------------------------------------------------|
| 2 | Naciśnij przycisk Opcje.                                                                                                    |
| 3 | Naciśnij przycisk ∧ lub ∨, aby wyświetlić opcję Polling odb.                                                                                     |
| 4 | Naciśnij przycisk Polling odb.                                                                                                    |
| 5 | Naciśnij przycisk ∧ lub ∨, aby wyświetlić<br>opcję Standard.                                                                                     |
| 6 | Naciśnij przycisk Standard.                                                                                                    |
| 7 | Wprowadź numer faksu, w którym<br>stosowana jest funkcja pollingu,<br>korzystając z wybierania szybkiego lub<br>klawiatury na panelu sterowania. |
| 8 | Naciśnij przycisk <b>Start Mono</b> lub<br><b>Start Kolor</b> .                                                                                  |

#### Konfiguracja do odbierania pollingu z kodem zabezpieczającym

Bezpieczne korzystanie z funkcji polling umożliwia zdefiniowanie numerów, z których mogą być pobierane dokumenty (dla których ustawiono polling).

Bezpieczne korzystanie z funkcji polling możliwe jest tylko w faksach firmy Brother. Aby pobrać faks z zabezpieczonego urządzenia firmy Brother, wprowadź kod zabezpieczający.

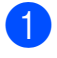

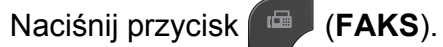

- Naciśnij przycisk Opcje.
- 3 🛛 Naciśnij przycisk 木 lub 🗸, aby wyświetlić opcję Polling odb.
- 4 Naciśnij przycisk Polling odb.
- 5 Naciśnij przycisk ∧ lub ∨, aby wyświetlić opcję Zabezp.
- 6 Naciśnij przycisk Zabezp.
- 7 Wprowadź czterocyfrowy kod zabezpieczający, korzystając z przycisków na ekranie. Jest to kod ten sam zabezpieczający, jak dla faksu, dla którego ma zostać zastosowana funkcja pollingu. Naciśnij przycisk OK.
- 8 Wprowadź numer faksu, w którym stosowana jest funkcja pollingu, korzystając z wybierania szybkiego lub klawiatury na panelu sterowania.
- 9 Naciśnij przycisk Start Mono lub Start Kolor.

#### Konfiguracja odbierania pollingu z opóźnieniem

Opóźniony polling umożliwia takie skonfigurowanie urządzenia, aby rozpoczynało polling w późniejszym terminie. Można ustawić tylko jedną operację opóźnionego pollingu.

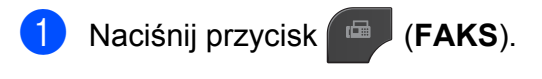

- Naciśnij przycisk Opcje.
- 3 Naciśnij przycisk < lub <, aby wyświetlić opcję Polling odb.
- 4 Naciśnij przycisk Polling odb.
- 5 Naciśnij przycisk Timer.
- 6 Wprowadź godzine rozpoczęcia pollingu (w formacie 24-godzinnym). Na przykład wprowadź 21:45 dla godziny 9:45 wieczorem. Naciśnij przycisk OK.
- 7 Wprowadź numer faksu, w którym stosowana jest funkcja pollingu, korzystając z wybierania szybkiego lub klawiatury na panelu sterowania.
- 8 Naciśnij przycisk **Start Mono** lub Start Kolor. Urządzenie wykona połączenie pollingu we wskazanym czasie.

#### Polling sekwencyjny (tylko tryb monochromatyczny)

Polling sekwencyjny umożliwia pobieranie dokumentów z kilku faksów w ramach jednej operacji.

Naciśnij przycisk

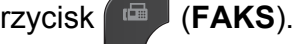

- Naciśnij przycisk Opcje.
- Naciśnij przycisk ~ lub ~, aby wyświetlić opcję Polling odb.
- Naciśnij przycisk Polling odb.

#### Rozdział 4

- 5 Na
  - Naciśnij przycisk Standard, Zabezp. lub Timer.
- Wykonaj jedną z następujących czynności:
  - Jeśli wybrano opcję Standard, przejdź do kroku 7.
  - W przypadku wybrania opcji Zabezp. wprowadź czterocyfrowy numer, naciśnij przycisk OK, a następnie przejdź do kroku 7.
  - W przypadku wybrania pozycji Timer wprowadź godzinę (w formacie 24-godzinnym), o której funkcja polling ma zostać uruchomiona, i naciśnij przycisk OK, a następnie przejdź do kroku 7.
- Naciśnij przycisk Opcje. Naciśnij przycisk lub , aby wyświetlić opcję Nadawanie.
- 8 Naciśnij przycisk Nadawanie.
- 9 Naciśnij przycisk Dodaj numer z sz. wybier. Naciśnij przycisk III A, aby wybrać kolejność alfabetyczną lub liczbową. Naciśnij pola wyboru obok numerów, które mają zostać dodane do rozsyłania. Po zaznaczeniu wszystkich żądanych numerów naciśnij przycisk OK.
- **10** Naciśnij przycisk OK.
- Naciśnij przycisk Start Mono.
   Urządzenie aktywuje funkcję polling kolejno dla każdego numeru lub grupy.

Naciśnij przycisk **Stop/Zakończ** podczas wybierania numeru przez urządzenie, aby anulować proces pollingu.

Aby anulować wszystkie kolejne zadania odbioru pollingu, patrz *Sprawdzanie i anulowanie zadań oczekujących* ➤> strona 14.

## Anulowanie zadania pollingu sekwencyjnego

- 1 N
  - Naciśnij przycisk Stop/Zakończ.
- Wykonaj jedną z następujących czynności:
  - Aby anulować zadanie pollingu sekwencyjnego, naciśnij przycisk Całe rozs.sekw. Przejdź do kroku 3.
  - Aby anulować aktualne zadanie, naciśnij przycisk, który wyświetla wybierany numer. Przejdź do kroku 4.
  - Aby zakończyć bez anulowania, naciśnij przycisk Stop/Zakończ.
- Jeśli na wyświetlaczu LCD pojawi się zapytanie, czy ma zostać anulowane zadanie pollingu sekwencyjnego, wykonaj jedną z następujących czynności:
  - Naciśnij przycisk Tak, aby zatwierdzić.
  - Aby zakończyć bez anulowania, naciśnij przycisk Nie lub
     Stop/Zakończ.
- Wykonaj jedną z następujących czynności:
  - Aby anulować aktualne zadanie, naciśnij przycisk Tak.
  - Aby zakończyć bez anulowania, naciśnij przycisk Nie lub Stop/Zakończ.

# 5

## Wybieranie i zapisywanie numerów (tylko modele MFC)

## **Operacje głosowe**

Połączenia głosowe można realizować za pomocą telefonu wewnętrznego lub zewnętrznego poprzez ręczne wybranie numeru.

# Dodatkowe operacje wybierania

#### Łączenie numerów szybkiego wybierania

Niekiedy podczas wysyłania faksu może być przydatna możliwość wyboru jednego z kilku operatorów sieci międzymiastowych. Stawki mogą być różne w zależności od pory i miejsca docelowego. Aby korzystać z niskich stawek, można zapisać kody dostępu operatorów połączeń międzymiastowych i numery kart kredytowych jako numery wybierania szybkiego. Te długie sekwencje wybierania można zapisać, dzieląc je i ustawiając jako oddzielne numery wybierania szybkiego w dowolnej kombinacji. Można włączyć nawet ręczne wybieranie za pomocą klawiatury.

(➤➤Podstawowy Podręcznik Użytkownika: Zapisywanie numerów wybierania szybkiego)

Na przykład można zapisać numer "01632" pod numerem wybierania szybkiego: 03 oraz numer "960555" pod numerem wybierania szybkiego: 02. Aby za pomocą tych dwóch numerów wybrać numer "01632-960555", naciśnij następujące przyciski na ekranie dotykowym:

- 1 Naciśnij przycisk Sz. wyb.
- 2 Naciśnij przycisk Liczbowo.
- 3 Naciśnij przycisk ∧ lub ∨, aby wyświetlić opcję #03.
- 4 Naciśnij przyciski #03.
- 5 Naciśnij przycisk W. faks.
- 6 Naciśnij przycisk Opcje.
- 7 Naciśnij przycisk ∧ lub ∨, aby wyświetlić opcję Sz. wybier.

#### Rozdział 5

- 8 Naciśnij przycisk Sz. wybier.
- Naciśnij przycisk Liczbowo.
- 10 Naciśnij przycisk ∧ lub ∨, aby wyświetlić **opcję** #02.
- 11 Naciśnij przyciski #02.
- 12 Naciśnij przycisk W. faks.
- 13) Naciśnij przycisk Start Mono lub Start Kolor. Zostanie wybrany numer "01632-960555".

Aby tymczasowo zmienić numer, można zastąpić część numeru ręcznym wybieraniem za pomocą klawiatury. Aby na przykład zmienić numer na "01632-960556", naciśnij przycisk Sz. wyb., wybierz 03, naciśnij przycisk W. faks, a następnie naciśnij przyciski 960556 na klawiaturze.

#### 🖉 Informacja

Jeśli wymagane jest odczekanie na kolejne wybieranie tonowe lub sygnał w dowolnym miejscu sekwencji wybierania, wstaw do numeru pauzę, naciskając przycisk Powtórz wybieranie/Pauza. Każde naciśniecie przycisku powoduje dodanie 3,5-sekundowego opóźnienia.

### **Dodatkowe sposoby** zapisywania numerów

#### Zapisywanie numerów wybierania szybkiego z połączeń wychodzących

Numery wybierania szybkiego można także zapisać z historii połączeń wychodzących.

Naciśnij przycisk Powtórz wybieranie/Pauza. Numer można również wybrać,

naciskając przycisk Historia.

### 🖉 Informacja

Numery z historii można dodawać również w inny sposób. W pierwszej kolejności naciśnij przycisk Menu, a następnie Fax,

Ust. sz. wybier., Ustaw szyb. wyb. i Dodaj numer z historii.

- 2) Naciśnij przycisk 木 lub 🗙, aby wyświetlić nazwę lub numer do zapisania.
- Naciśnij nazwę lub numer, który ma zostać zapisany.
- Naciśnij przycisk Więcej.
- Naciśnij przycisk Dod.sz.wybier.
- Wykonaj jedną z następujących czynności:
  - Wprowadź nazwę (do 16 znaków), korzystając z przycisków na ekranie dotykowym.

(>>Podstawowy Podręcznik Użytkownika: Wprowadzanie tekstu)

Naciśnij przycisk OK.

Aby zapisać numer bez nazwy, naciśnij przycisk OK.

Naciśnij przycisk OK, aby potwierdzić numer faksu lub telefonu, który ma być zapisany.

8 Wykonaj jedną z następujących czynności:

> Wprowadź drugi numer faksu lub telefonu (do 20 cyfr), korzystajac z przycisków na ekranie dotykowym.

Naciśnij przycisk OK.

Aby nie zapisywać drugiego numeru, naciśnij przycisk OK.

9 Aby wybrać miejsce zapisania numeru, wykonaj jedną z następujących czynności:

- Aby zaakceptować wyświetloną następną dostępną lokalizację wybierania szybkiego, naciśnij przycisk OK.
- Aby wprowadzić inną lokalizację wybierania szybkiego, naciśnij przycisk 🖾 oraz dwucyfrowy numer, korzystając z przycisków na ekranie dotykowym.

Naciśnij przycisk OK.

#### 🖉 Informacja

Jeśli wybrana lokalizacja dwucyfrowego wybierania szybkiego jest już zajęta, przycisk OK na wyświetlaczu LCD nie będzie działał. Wybierz inną lokalizację.

10 Jeśli na wyświetlaczu LCD znajdują się odpowiednie ustawienia, naciśnij przycisk OK, aby potwierdzić.

Naciśnij przycisk Stop/Zakończ.

#### Ustawianie grup do rozsyłania

Grupy, które można zachować w lokalizacji wybierania szybkiego, umożliwiają wysyłanie wiadomości faksowych na wiele numerów przez naciśnięcie przycisku Sz. wyb., dwucyfrowej lokalizacji, a następnie przycisku W. faks i Start Mono.

W pierwszej kolejności należy zapisać każdy numer faksu w lokalizacji wybierania szybkiego. (>>Podstawowy Podręcznik Użytkownika: Zapisywanie numerów wybierania szybkiego) Następnie można dołączyć je jako numery w grupie. Każda grupa zajmuje jedną lokalizację wybierania szybkiego. Można utworzyć do sześciu grup lub przypisać do 198 numerów w dużej grupie.

(Patrz Rozsyłanie (tylko tryb *monochromatyczny*) >> strona 11).

- 1 Naciśnij przycisk Sz. wyb.
- Naciśnij przycisk Alfabetycznie lub Liczbowo.
- 3 Naciśnij przycisk Więcej.
- Naciśnij przycisk ∧ lub ∨, aby wyświetlić opcję Grupy konfig,.
- 5 Naciśnij przycisk Grupy konfig,.
- 6 Wprowadź nazwę grupy (do 16 znaków), korzystając z przycisków na ekranie dotykowym. Naciśnij przycisk OK.

Jeśli na wyświetlaczu LCD pojawi się następny dostępny numer grupy, naciśnij przycisk OK. Ten numer grupy i nazwa zostaną automatycznie przypisane do następnej dostępnej lokalizacji wybierania szybkiego.

#### Rozdział 5

8 Aby dodać numery wybierania szybkiego do grupy, naciśnij je (pojawi się czerwony znacznik). Naciśnij przycisk OK. Aby wyświetlić listę numerów w kolejności alfabetycznej, naciśnij przycisk 💷 🕴.

9 Jeśli na wyświetlaczu LCD pojawi się nazwa grupy i numery, naciśnij przycisk OK w celu potwierdzenia.

- Wykonaj jedną z następujących czvnności:
  - Aby zapisać kolejną grupę do rozsyłania, powtórz kroki 3 do 9.
  - Aby zakończyć zapisywanie grup do rozsyłania, naciśnij przycisk Stop/Zakończ.

#### 🖉 Informacja

Listę wszystkich numerów wybierania szybkiego można wydrukować. Numery grup beda oznaczone w kolumnie GRUPA. (Patrz Raporty ➤➤ strona 33).

#### Zmiana nazwy grupy

- Naciśnij przycisk Sz. wyb.
- Naciśnij przycisk Alfabetycznie lub Liczbowo.
- 3 Naciśnij przycisk Więcej.
- Naciśnij przycisk ∧ lub ∨, aby wyświetlić opcję Błąd.
- 5 Naciśnij przycisk Błąd.
- 6 Naciskaj przycisk 木 lub 🗙, aby wyświetlić grupę, która ma zostać zmieniona.
- 7 Naciśnij grupę.
- 8 Naciśnij przycisk Nazwa.

#### Wprowadź nową nazwę (do 16 znaków), korzystając z przycisków na ekranie dotykowym.

(►►Podstawowy Podręcznik Użytkownika: Wprowadzanie tekstu) Naciśnij przycisk OK.

(Wprowadź nazwę, np. NOWI KLIENCI).

🖉 Informacja

Sposób zmiany zapisanej nazwy lub numeru:

Aby zmienić znak, naciśnij przycisk Iub ► w celu ustawienia kursora pod tym znakiem, a następnie naciśnij przycisk . Wprowadź ponownie znak.

**10** Naciśnij przycisk OK.

Naciśnij przycisk Stop/Zakończ.

#### Usuwanie grupy

- Naciśnij przycisk Sz. wyb.
- Naciśnij przycisk Alfabetycznie lub Liczbowo.
- 3 Naciśnij przycisk Więcej.
- Naciśnij przycisk ~ lub ~, aby wyświetlić opcję Kasuj.
- 5 Naciśnij przycisk Kasuj.
- 6 Naciskaj przycisk ∧ lub ∨, aby wyświetlić nazwę grupy, która ma zostać usunięta.
- Naciśnij nazwę grupy.
- Naciśnij przycisk OK. Naciśnij przycisk Tak, aby zatwierdzić.
- Naciśnij przycisk Stop/Zakończ.
Wybieranie i zapisywanie numerów (tylko modele MFC)

### Usuwanie numeru z grupy

|    | Naciśnij przycisk Sz. wyb.                                                                                                    |
|----|----------------------------------------------------------------------------------------------------|
| 2  | <b>Naciśnij przycisk</b> Alfabetycznie <b>lub</b><br>Liczbowo.                                                                      |
| 3  | Naciśnij przycisk Więcej.                                                                                                    |
| 4  | Naciśnij przycisk ∧ lub ∨, aby wyświetlić<br>opcję Błąd.                                                                            |
| 5  | Naciśnij przycisk Błąd.                                                                                                    |
| 6  | Naciskaj przycisk ∧ lub ∨, aby<br>wyświetlić grupę, która ma zostać<br>zmieniona.                                                   |
| 7  | Naciśnij grupę.                                                                                                    |
| 8  | Naciśnij przycisk ∧ lub ∨, aby wyświetlić<br>opcję Błąd.                                                                            |
| 9  | Następnie naciśnij przycisk Błąd.                                                                                                   |
| 10 | Naciskaj przycisk ∧ lub ∨, aby<br>wyświetlić numer, który ma zostać<br>usunięty z grupy.                                            |
| 1  | Naciśnij pole wyboru obok numeru, który<br>ma zostać usunięty, aby usunąć<br>zaznaczenie.<br>Naciśnij przycisk OK, aby zatwierdzić. |
| 12 | Naciśnij przycisk OK.                                                                                                    |

13 Naciśnij przycisk Stop/Zakończ.

5

6

# Drukowanie raportów

# Raporty faksów (tylko modele MFC)

Użyj przycisków na ekranie, aby skonfigurować raport weryfikacji transmisji i okres sprawozdawczy.

# Raport weryfikacji transmisji

Raport weryfikacji transmisji może służyć za dowód wysłania faksu.

(➤➤Podstawowy Podręcznik Użytkownika: *Raport weryfikacji transmisji*)

# Dziennik faksów (raport o działaniach)

Urządzenie można skonfigurować do drukowania dziennika w podanych odstępach czasu (co 50 faksów, 6, 12 lub 24 godziny, 2 lub 7 dni). Jeśli został ustawiony odstęp ₩ył, nadal można wydrukować raport, postępując zgodnie z procedurą w *Sposób drukowania raportu* >> strona 33. Ustawieniem fabrycznym jest Co 50 faksów.

- 1
  - Naciśnij przycisk Menu.
- 2 Naciśnij przycisk ∧ lub ∨, aby wyświetlić opcję Fax.
- 3 Naciśnij przycisk Fax.
- 4 Naciśnij przycisk ∧ lub ∨, aby wyświetlić opcję Ustaw. raportu.
- 5 Naciśnij przycisk Ustaw. raportu.
- 6 Naciśnij przycisk Journal.

- Naciśnij przycisk ∧ lub ∨, aby wybrać odstęp czasowy.
   Jeśli została wybrana opcja
   Co 50 faksów, przejdź do kroku .
  - 6, 12, 24 godzin, 2 lub 7 dni

Urządzenie wydrukuje raport o wybranej godzinie, a następnie usunie wszystkie zadania z pamięci. Jeżeli pamięć urządzenia zostanie wypełniona maksymalną liczbą zadań (200) przed upływem wybranego czasu, urządzenie wydrukuje dziennik wcześniej, a następnie wykasuje wszystkie zadania z pamięci. Jeśli przed nadejściem terminu drukowania wymagany jest dodatkowy raport, można go wydrukować bez usuwania zadań z pamięci.

Co 50 faksów

Urządzenie wydrukuje dziennik po zapisaniu 50 zadań.

- 8 Wprowadź godzinę rozpoczęcia drukowania w formacie 24-godzinnym. Naciśnij przycisk OK. (Na przykład wprowadź 19:45 dla godziny 7:45 wieczorem).
- 9 Jeśli wybrałeś opcję Co 7 dni, ustaw pierwszy dzień dla 7-dniowego odliczania.
- 10 Naciśnij przycisk Stop/Zakończ.

# Raporty

Dostępne są następujące raporty:

Weryf.raport (tylko modele MFC)

Drukuje raport weryfikacji transmisji dla ostatniej transmisji.

Szybk. wybier. (tylko modele MFC)

Podaje nazwy i numery zapisane w pamięci wybierania szybkiego w kolejności alfabetycznej lub liczbowej.

Dziennik faxu (tylko modele MFC)

Podaje informacje o ostatnich przychodzących oraz wychodzących faksach.

(TX oznacza transmisję). (RX oznacza odbiór).

Ustaw.użytkow.

Zawiera ustawienia użytkownika.

Konfig sieci

Zawiera ustawienia sieciowe użytkownika.

Raport WLAN

Pozwala na wydrukowanie raportu połączenia WLAN.

# Sposób drukowania raportu

| 1 | Naciśnij przycisk Menu.                                                                                |  |
|---|----------------------------------------------------------------------------------------------------|--|
| 2 | Naciśnij przycisk ∧ lub ∨, aby wyświetlić<br>opcję Druk raportów.                                      |  |
| 3 | Naciśnij przycisk Druk raportów.                                                                       |  |
| 4 | Naciśnij żądany raport.                                                                                |  |
| 5 | (Tylko szybkie wybieranie <sup>1</sup> ) Naciśnij<br>przycisk Porządek alfabet. lub<br>Porządek numer. |  |
|   | <sup>1</sup> tylko modele MFC                                                                          |  |
| 6 | Naciśnij przycisk Start.                                                                               |  |
| 7 | Naciśnii przycisk <b>Stop/Zakończ</b> .                                                                |  |

# Tworzenie kopii

# Ustawienia kopiowania

Ustawienia kopiowania można zmienić tymczasowo dla kopii wielokrotnych.

(Tylko modele MFC) Urządzenie powróci po 1-minutowym okresie bezczynności do ustawień domyślnych lub, jeśli włączony jest tryb zegara, do trybu faksu. (Patrz Tryb zegara (tylko modele MFC) >> strona 4).

Aby zmienić ustawienia, naciśnij przycisk **KOPIUJ** lub Kopiow., Opcje, a następnie naciskaj przycisk \land lub 🗸 w celu przewinięcia ustawień kopiowania. Po wyświetleniu żądanego ustawienia naciśnij je i wybierz opcję.

Po zakończeniu wybierania ustawień naciśnij przycisk Start Mono lub Start Kolor.

### 🖉 Informacja

Niektóre najczęściej używane ustawienia można zapisać, określając je jako domyślne. Ustawienia te pozostaną aktywne do momentu ponownej zmiany. (Patrz Ustawianie wprowadzonych zmian jako nowych ustawień domyślnych >> strona 40).

# Kończenie kopiowania

Aby zakończyć kopiowanie, naciśnij przycisk Stop/Zakończ.

## Zmiana prędkości i jakości kopiowania

Dostępny jest pełny zakres ustawień szybkości i jakości. Ustawieniem fabrycznym jest Zwykła.

Szybko

Duża prędkość kopiowania i najmniejsze zużycie atramentu. Używana do drukowania dokumentów przeznaczonych do korekty tekstu, dużych dokumentów lub wielu kopii.

Zwykła

Ustawienie Zwykła jest zalecane dla zwykłych wydruków. Zapewnia ono dobrą jakość kopii przy krótkim czasie kopiowania.

Najlepiej

Tryb Najlepsza jest zalecany do kopiowania szczegółowych obrazów, takich jak zdjęcia. Efektem jest najwyższa rozdzielczość i najniższa prędkość.

- Naciśnij przycisk (KOPIUJ) lub E Kopiow.
- Włóż dokument.
- Wprowadź wymaganą liczbę kopii.
- Naciśnij przycisk Opcje.
- Naciśnij przycisk ∧ lub ∨, aby wyświetlić opcję Jakość.
- 6 Naciśnij przycisk Jakość.
- Naciśnij A lub V, aby wyświetlić opcje Szybko, Zwykła lub Najlepiej, a następnie naciśnij opcję, którą chcesz ustawić.
- 8 Jeśli dodatkowe ustawienia nie mają być zmieniane, naciśnij przycisk Start Mono lub Start Kolor.

# Powiększanie i zmniejszanie kopiowanego obrazu

Istnieje możliwość wyboru współczynnika powiększenia lub zmniejszenia. Po wybraniu opcji Dopas. do str. urządzenie będzie automatycznie dostosowywać rozmiar do ustawionego rozmiaru papieru.

- 1 Naciśnij przycisk (KOPIUJ) lub Kopiow.
- 2 Włóż dokument.
- 3 Wprowadź wymaganą liczbę kopii.
- 4 Naciśnij przycisk Opcje.
- 5 Naciśnij przycisk ∧ lub ∨, aby wyświetlić opcję Pow./zmniejsz.
- 6 Naciśnij przycisk Pow./zmniejsz.
- 7 Naciśnij lub , aby wyświetlić dostępne opcje, a następnie naciśnij opcję, którą chcesz zmienić.
- 8 Wykonaj jedną z następujących czynności:
  - W przypadku wybrania opcji Powiększ lub Pomniejsz naciśnij żądany współczynnik powiększenia lub pomniejszenia.
  - W przypadku wybrania opcji Wybór (25-400%) wprowadź współczynnik powiększenia lub pomniejszenia w zakresie od 25% do 400%.

Naciśnij przycisk OK.

 Jeśli została wybrana opcja 100% lub Dopas. do str., przejdź do kroku ().

| 198% 10x15cm→A4                      |  |  |
|--------------------------------------|--|--|
| 186% 10x15cm→LTR                     |  |  |
| 141% A5→A4                           |  |  |
| 100%                                 |  |  |
| 97% LTR→A4                           |  |  |
| 93% A4→LTR                           |  |  |
| 83% LGL→A4 (MFC-J625DW i DCP-J725DW) |  |  |
| 83% (DCP-J525W)                      |  |  |
| 69% A4→A5                            |  |  |
| 47% A4→10x15cm                       |  |  |
| Dopas. do str.                       |  |  |
| Wybór (25-400%)                      |  |  |

### 9 Jeśli dodatkowe ustawienia nie mają być zmieniane, naciśnij przycisk Start Mono lub Start Kolor.

# 🖉 Informacja

- Ustawienie Układ strony nie jest dostępne razem z opcją Pow./zmniejsz.
- Ustawienia Układ strony, Kopia 2-str. i Sortuj nie są dostępne razem z opcją Dopas. do str.
- Opcja Dopas. do str. nie działa prawidłowo, jeśli dokument na szybie skanera jest przechylony o więcej niż 3 stopnie. Korzystając ze wskaźników dokumentu po lewej stronie i u góry, połóż dokument w lewym górnym roku, stroną do skopiowania na szybie skanera.
- Opcja Dopas. do str. nie jest dostępna podczas korzystania z podajnika ADF.
- Opcja Dopas. do str. nie jest dostępna dla dokumentów o formacie Legal.

### Wykonywanie plakatu lub N kopii na 1 arkuszu (Układ strony)

Funkcja N kopii na 1 arkuszu zapewnia oszczędność papieru, umożliwiając drukowanie dwóch lub czterech stron dokumentu na jednej stronie papieru.

Można również utworzyć plakat. Funkcja tworzenia plakatu podzieli dokument na sekcje, a następnie powiększy je tak, aby było możliwe ich połączenie w plakat. Aby wydrukować plakat, użyj szyby skanera.

# WAŻNE

- Upewnij się, że ustawiony rozmiar papieru to A4 lub Letter.
- W przypadku wykonywania wielu kopii kolorowych funkcja kopiowania N na 1 nie jest dostępna.
- (P) oznacza układ pionowy, natomiast (L) oznacza układ poziomy.
- Kopiowanie plakatów nie jest dostępne w przypadku korzystania z folii.

# 🖉 Informacja

- Ustawienia Sortuj i Pow./zmniejsz nie są dostępne razem z opcją Układ strony.
- Opcja Kopia 2-str. nie jest dostępna podczas kopiowania plakatów.
- 1 Naciśnij przycisk (KOPIUJ) lub Kopiow.
- 2 Włóż dokument.
- Oprowadź wymaganą liczbę kopii.
- **4** Naciśnij przycisk Opcje.
- 5 Naciśnij przycisk lub , aby wyświetlić opcję Układ strony.

- 6 Naciśnij przycisk Układ strony.
- Naciśnij przycisk ∧ lub ∨, aby wyświetlić opcję Wył. (1na1), 2na1 (P), 2na1 (L), 4na1 (P), 4na1 (L), Poster (2x1), Poster (2x2), Poster (3x3) lub 2na1 (ID) <sup>1</sup>. Naciśnij opcję, którą chcesz ustawić.
  - Aby uzyskać szczegóły dotyczące opcji 2 na 1 (ID), patrz Kopiowanie 2 na 1 (ID)
     strona 37.
- Jeśli dodatkowe ustawienia nie mają być zmieniane, naciśnij przycisk Start Mono lub Start Kolor, aby rozpocząć skanowanie strony. W przypadku umieszczenia dokumentu w podajniku ADF lub wykonywania plakatu urządzenie skanuje dokument i rozpoczyna drukowanie.

# W przypadku korzystania z szyby skanera przejdź do kroku **(9**).

- 9 Po zeskanowaniu strony przez urządzenie naciśnij przycisk Tak, aby zeskanować kolejną stronę.
- Połóż na szybie skanera następną stronę. Naciśnij przycisk OK, aby zeskanować dokument. Powtórz kroki () i () dla każdej ze stron układu.
- 1 Po zeskanowaniu wszystkich stron naciśnij przycisk Nie, aby zakończyć.

# Umieść dokument wydrukiem do dołu w kierunku przedstawionym poniżej:

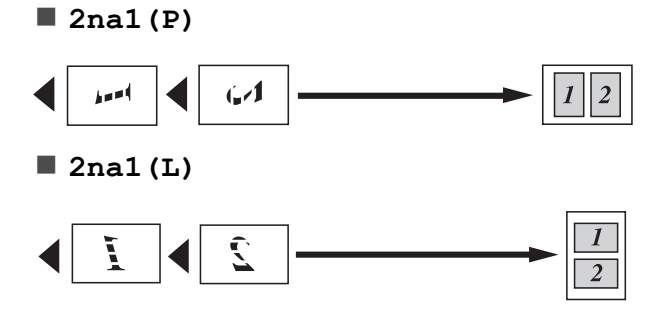

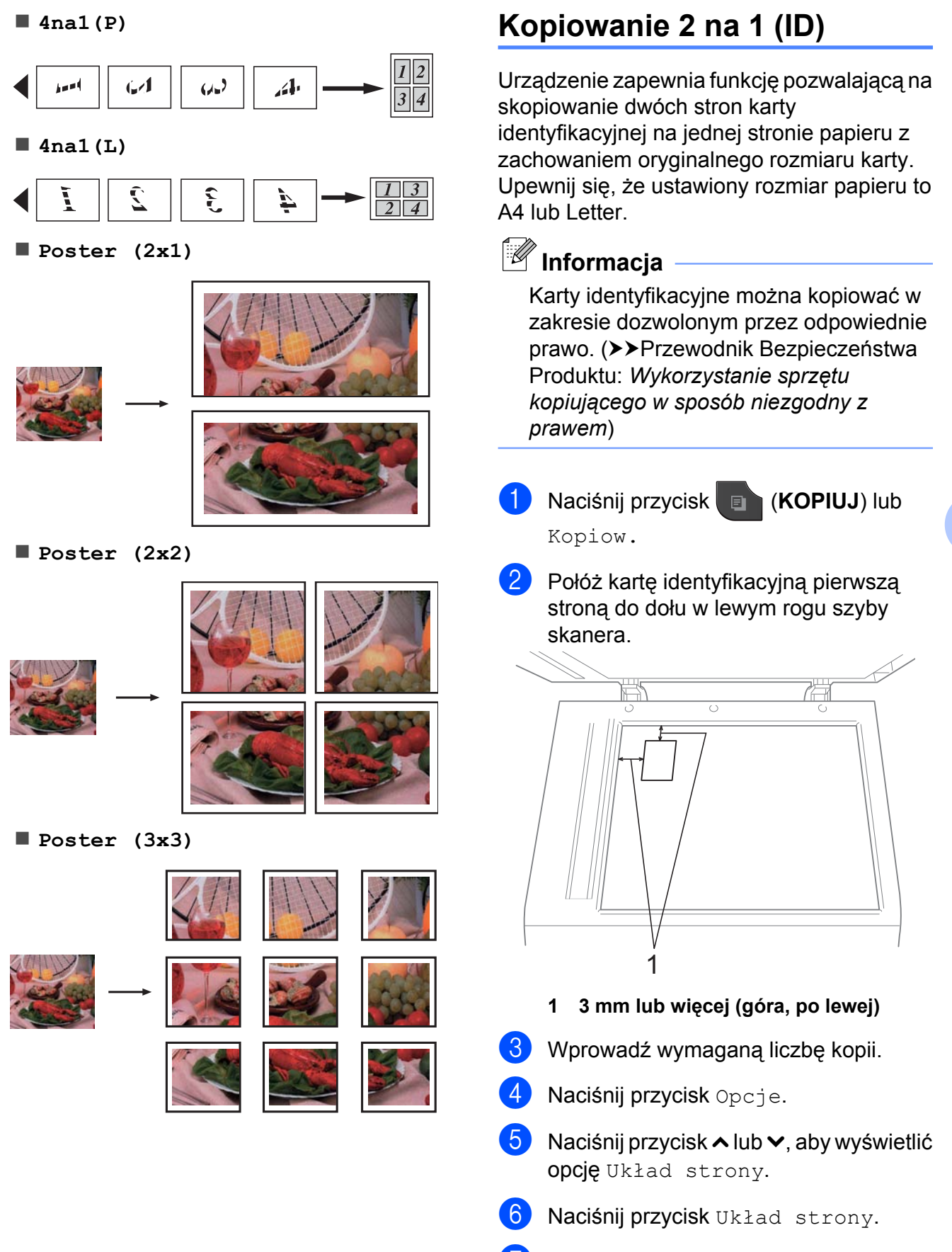

Naciśnij przycisk ∧ lub ∨, aby wyświetlić opcję 2na1 (ID).

#### Rozdział 7

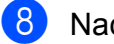

- Naciśnij przycisk 2na1 (ID).
- Naciśnij przycisk Start Mono lub Start Kolor. Urządzenie rozpocznie skanowanie

pierwszej strony.

- 10 Po zeskanowaniu pierwszej strony naciśnij przycisk Tak. Odwróć kartę identyfikacyjną, a następnie naciśnij przycisk OK, aby zeskanować druga strone.
- 🖉 Informacja
- Ustawienia Sortuj, Kopia 2-str. i Pow./zmniejsz nie są dostępne razem

z opcja 2nal(ID).

 W przypadku wykonywania wielu kopii kolorowych funkcja kopiowania 2 na 1 (ID) nie jest dostępna.

### Sortowanie kopii za pomocą podajnika ADF (tylko MFC-J625DW i DCP-J725DW)

Istnieje możliwość sortowania kopii wielokrotnych. Strony będą układane w kolejności 321, 321, 321 itd.

- 1 Naciśnij przycisk (KOPIUJ) lub Kopiow.
- Włóż dokument.
- Wprowadź wymaganą liczbę kopii.
- Naciśnij przycisk Opcje.
- 5 Naciśnij przycisk 🔺 lub 🗸, aby wyświetlić opcję Plik/sort.
- 6 Naciśnij przycisk Plik/sort.
- Naciśnij przycisk Sortuj.
- 8 Jeśli dodatkowe ustawienia nie mają być zmieniane, naciśnij przycisk Start Mono lub Start Kolor.

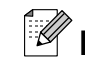

# 🖉 Informacja

Ustawienia Dopas. do str. i Układ strony nie są dostępne razem z opcją Sortuj.

## Regulacja gęstości

Istnieje możliwość dostosowania gęstości kopii w celu wykonania kopii ciemniejszych lub jaśniejszych.

- Naciśnij przycisk 🔲 (KOPIUJ) lub Kopiow.
- Włóż dokument.
- Wprowadź wymaganą liczbę kopii.
- Naciśnij przycisk Opcje.
- Naciśnij przycisk ~ lub ~, aby wyświetlić opcję Gęstość.
- 6 Naciśnij przycisk Gęstość.
- Naciśnij przycisk lub ▶, aby drukowana kopia była jaśniejsza lub ciemniejsza. Naciśnij przycisk OK.
- 8 Jeśli dodatkowe ustawienia nie mają być zmieniane, naciśnij przycisk Start Mono lub Start Kolor.

### Kopiowanie dwustronne (tylko MFC-J625DW i DCP-J725DW)

Aby zmniejszyć ilość zużywanego papieru, użyj funkcji kopiowania dwustronnego.

Aby użyć tej funkcji, zaleca się włożenie dokumentów do podajnika ADF. W przypadku dokumentów dwustronnych i książek należy użyć szyby skanera.

### (odwrócenie wzdłuż dłuższego brzegu)

### Pionowe

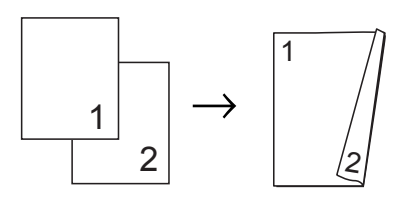

### Poziome

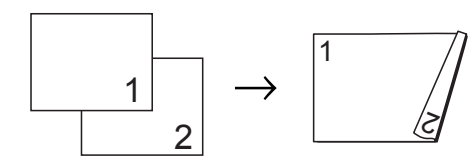

### (odwrócenie wzdłuż krótszego brzegu)

### Pionowe

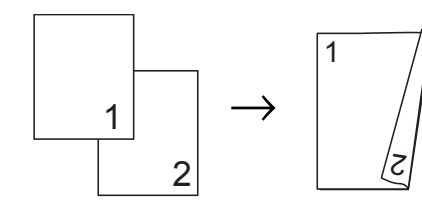

### Poziome

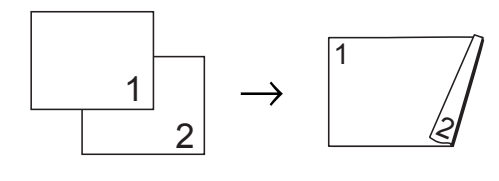

🖉 Informacja

- Ustawienia 2na1(ID), Posteri Dopas. do str. nie są dostępne razem z opcją Kopia 2-str.
- Obsługiwane formaty papieru to A4, A5 i Letter.

- 1 Naciśnij przycisk (KOPIUJ) lub Kopiow.
- 2 Wprowadź wymaganą liczbę kopii.
- 3 Naciśnij przycisk Opcje.
- 4 Aby sortować wiele kopii, naciśnij przycisk ∧ lub ∨ w celu wyświetlenia opcji Plik/sort.
- 5 Naciśnij przycisk Plik/sort.
- 6 Naciśnij przycisk Sortuj.
- 7 Naciśnij przycisk ∧ lub ∨, aby wyświetlić opcję Kopia 2-str.
- 8 Naciśnij przycisk Kopia 2-str.
- 9 Naciśnij przycisk ∧ lub ∨, aby wyświetlić typy kopii dwustronnych, a następnie naciśnij Pionowa dłuższa kraw., Pozioma dłuższa kraw., Pionowa krótsza kraw. lub Pozioma krótsza kraw.
- 10 Po zapoznaniu się z komunikatem na ekranie naciśnij przycisk OK.
- 11 Włóż dokument.

 Naciśnij przycisk Start Mono lub Start Kolor.
 Po umieszczeniu dokumentu w podajniku ADF rozpocznie się skanowanie stron i drukowanie kopii.

# W przypadku korzystania z szyby skanera przejdź do kroku **®**.

#### Rozdział 7

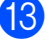

Na ekranie pojawi się komunikat:

```
Ustaw nast. stronę,
i naciśnij Skanow.
Po zakończeniu
naciśnij Gotowe.
```

Umieść następną stronę na szybie skanera, a następnie naciśnij przycisk Skanow. Naciśnij przycisk OK.

Urządzenie rozpoczyna drukowanie.

Jeśli został naciśnięty przycisk Sortuj w celu wydrukowania kopii wielokrotnych, powtórz krok () dla każdej dodatkowej kopii. Po zeskanowaniu wszystkich stron naciśnij przycisk Gotowe.

NIE DOTYKAJ wydrukowanych stron, dopóki nie zostaną wysunięte po raz drugi. Urządzenie wydrukuje pierwszą stronę, wysunie arkusz papieru, a następnie pobierze ten arkusz ponownie i wydrukuje jego drugą stronę.

# 🖉 Informacja

Jeśli dokument powoduje zacięcia papieru, spróbuj użyć specjalnych ustawień kopiowania dwustronnego. Naciśnij przycisk Zaawans. po kroku ⑧. Naciśnij ∧ lub ∨, aby wybrać DX1 lub DX2. Opcja DX1 pozwala uniknąć zacięć papieru, ponieważ pozostawia więcej czasu na wyschnięcie atramentu. Wybór opcji DX2 umożliwia wydłużenie czasu schnięcia atramentu, a ponadto zapewnia mniejsze jego zużycie.

### Ustawianie wprowadzonych zmian jako nowych ustawień domyślnych

Najczęściej używane ustawienia opcji kopiowania, takie jak Jakość,

Pow./zmniejsz, Gęstość,

Układ strony i Kopia 2-str., można zapisać, określając je jako domyślne (tylko MFC-J625DW i DCP-J725DW). Ustawienia te pozostaną aktywne do momentu ponownej zmiany.

1 Naciśnij przycisk (KOPIUJ) lub Kopiow.

2 Naciśnij przycisk Opcje.

3 Naciśnij przycisk ∧ lub ∨, aby wyświetlić ustawienia, a następnie naciśnij ustawienia, które mają zostać zmienione. Następnie naciśnij nową opcję. Powtarzaj ten krok dla każdego

ustawienia, które ma zostać zmienione.

- Po zmianie ostatniego ustawienia naciśnij przycisk ∧ lub ∨, aby wyświetlić opcję Nowe ustawienia.
- 5 Naciśnij przycisk Nowe ustawienia.
- 6 Naciśnij przycisk OK. Na wyświetlaczu LCD pojawi się prośba o zatwierdzenie zmienionej wartości jako nowego ustawienia domyślnego. Naciśnij przycisk Tak.

### Naciśnij przycisk Stop/Zakończ.

# Przywracanie wszystkich ustawień domyślnych

Zmienione ustawienia kopiowania Jakość, Pow./zmniejsz, Gęstość, Układ strony i Kopia 2-str. (tylko MFC-J625DW i DCP-J725DW) można przywrócić do wartości domyślnych.

 Naciśnij przycisk (KOPIUJ) lub Kopiow.
 Naciśnij przycisk Opcje.

- Opcję Reset ustawień.
  Opcję Reset ustawień.
- 4 Naciśnij przycisk Reset ustawień.
- 5 Naciśnij przycisk Tak.
- 6 Naciśnij przycisk **Stop/Zakończ**.

8

# Drukowanie zdjęć z karty pamięci lub z pamięci flash USB (tylko MFC-J625DW i DCP-J725DW)

# Operacje w programie PhotoCapture Center™

### Struktura folderów kart pamięci lub pamięci flash USB

Urządzenie zostało zaprojektowane tak, aby było zgodne z plikami obrazów pochodzących z aparatów cyfrowych, kart pamięci i pamięci flash USB; należy jednak zapoznać się z poniższymi punktami, aby uniknąć błędów:

- Plik musi mieć rozszerzenie .JPG (inne rozszerzenia, takie jak .JPEG, .TIF, .GIF itp. nie będą rozpoznane).
- Drukowanie bezpośrednie PhotoCapture Center™ musi być wykonywane niezależnie od operacji PhotoCapture Center™ z użyciem komputera. (Działanie równoczesne nie jest możliwe).
- Urządzenie może odczytać z karty pamięci lub z pamięci flash USB maksymalnie 999 plików <sup>1</sup>.
  - <sup>1</sup> W tym folder na karcie pamięci lub w pamięci flash USB.
- Plik DPOF na kartach pamięci musi mieć prawidłowy format DPOF. (Patrz Drukowanie DPOF >> strona 45).

Zwróć uwagę:

- Podczas drukowania indeksu lub obrazu oprogramowanie PhotoCapture Center™ drukuje wszystkie prawidłowe obrazy, nawet jeśli część z nich jest uszkodzona. Obrazy uszkodzone nie będą drukowane.
- (Użytkownicy kart pamięci)

Urządzenie odczytuje karty sformatowane przez aparat cyfrowy.

Podczas formatowania aparat tworzy na karcie specjalny folder, do którego kopiuje dane obrazów. Jeśli zachodzi konieczność zmodyfikowania na komputerze danych znajdujących się na karcie, zalecane jest pozostawienie struktury utworzonej przez aparat. Do zapisywania zmodyfikowanych lub nowych plików zaleca się używanie tego samego folderu, który jest używany przez aparat. Jeśli dane nie zostaną w nim zapisane, urządzenie nie będzie mogło odczytać pliku lub wydrukować obrazu.

(Użytkownicy pamięci flash USB)

Urządzenie obsługuje pamięci flash USB, które zostały sformatowane przez system Windows<sup>®</sup>.

# Drukowanie obrazów

### Drukowanie indeksu (miniatury)

Program PhotoCapture Center™ przypisuje numery do obrazów (np. nr 1, nr 2, nr 3 itd.).

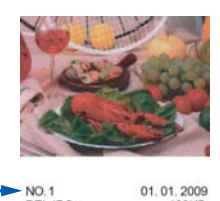

Program PhotoCapture Center™ używa numerów do identyfikacji poszczególnych zdjęć. Istnieje możliwość wydrukowania strony z miniaturami pozwalającej przedstawić wszystkie zdjęcia znajdujące się na karcie pamięci lub w pamięci flash USB.

- Informacja
- Tylko pliki o nazwie zawierającej nie więcej niż 20 znaków zostaną prawidłowo wydrukowane na arkuszu indeksu.
- Jeśli nazwy plików są zapisane cyrylicą, mogą nie być drukowane prawidłowo. Jednakże nie ma to wpływu na żadne inne funkcje.
- Upewnij się, że karta pamięci lub pamięć flash USB znajduje się we właściwym gnieździe.

Naciśnij przycisk 💿 (ZDJĘCIA) lub

Zdjęcie.

2 Naciśnij przycisk ∧ lub ∨, aby wyświetlić opcję Druk indeksu.

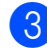

Naciśnij przycisk Druk indeksu.

Naciśnij przycisk Indeks zdjęć i wybierz opcję 6 rys/wrsz lub 5 rys/wrsz.

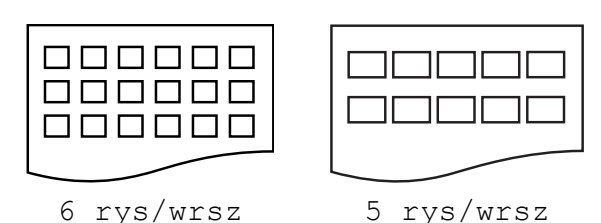

Czas drukowania dla opcji 5 rys/wrsz będzie dłuższy niż dla opcji 6 rys/wrsz, jednak jakość będzie wyższa.

- 5 Wykonaj jedną z następujących czynności:
  - Naciśnij przycisk Opcje, aby zmienić stosowany typ papieru lub jego rozmiar.
  - Jeśli ustawienia papieru nie mają być zmieniane, przejdź do kroku 3.
- 6 Naciśnij przycisk Typ papieru. Naciśnij przycisk ∧ lub ∨, aby wyświetlić używane typy papieru i wybierz Papier zwykły, Papier inkjet, Brother BP71, Brother BP61 lub Inny błyszczący.
- 7 Naciśnij przycisk Rozm.papieru. Naciśnij przycisk A4 lub Letter.
- 8 Naciśnij przycisk Start Kolor, aby rozpocząć drukowanie.

43

# Drukowanie zdjęć

Przed wydrukowaniem danego obrazu należy sprawdzić jego numer.

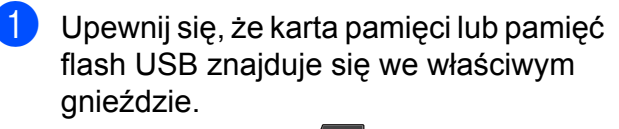

Naciśnij przycisk 💿 (ZDJĘCIA) lub

Zdjęcie.

- 2 Wydrukuj indeks. (Patrz Drukowanie indeksu (miniatury) ➤> strona 43).
- 3 Naciśnij przycisk ∧ lub ∨, aby wyświetlić opcję Druk indeksu.
- 4 Naciśnij przycisk Druk indeksu.
- 5 Naciśnij przycisk Druk zdjęć.
- Spośród miniatur wydrukowanych na stronie indeksu wprowadź numer obrazu, który ma zostać wydrukowany. Po wybraniu numerów obrazów naciśnij przycisk OK.
- 7 Naciśnij przycisk OK.

### Informacja

- Numery można wprowadzić jednorazowo, używając przecinka lub myślnika. Na przykład wprowadź cyfry 1,3,6, aby wydrukować obrazy o numerach 1, 3 i 6.
   Wprowadź zakres 1-5, aby wydrukować obrazy o numerach od 1 do 5.
- Maksymalnie można wprowadzić 12 znaków (łącznie z przecinkami) dla numerów obrazów, które mają być wydrukowane.

- 8 Wykonaj jedną z następujących czynności:
  - Naciśnij przycisk Opcje, aby zmienić ustawienia drukowania. (Patrz Strona 46).
  - Jeśli żadne ustawienia nie mają być zmieniane, naciśnij przycisk Start, aby rozpocząć drukowanie.

### Drukowanie wszystkich zdjęć

Możesz wydrukować wszystkie zdjęcia zapisane na karcie pamięci lub w pamięci flash USB.

 Upewnij się, że karta pamięci lub pamięć flash USB znajduje się we właściwym gnieździe.

Naciśnij przycisk 💿 (ZDJĘCIA) lub

Zdjęcie.

- 2 Naciśnij przycisk ∧ lub ∨, aby wyświetlić opcję Druk. całość.
- 3 Naciśnij przycisk Druk. całość.
- Wykonaj jedną z następujących czynności:
  - Naciśnij przycisk Opcje, aby zmienić ustawienia drukowania. (Patrz Strona 46).
  - Jeśli żadne ustawienia nie mają być zmieniane, naciśnij przycisk Start, aby rozpocząć drukowanie.

Drukowanie zdjęć z karty pamięci lub z pamięci flash USB (tylko MFC-J625DW i DCP-J725DW)

# Drukowanie DPOF

Skrót DPOF oznacza Digital Print Order Format.

Główni producenci aparatów cyfrowych (Canon Inc., Eastman Kodak Company, FUJIFILM Corporation, Panasonic Corporation oraz Sony Corporation) utworzyli ten standard, aby ułatwić drukowanie obrazów z aparatów cyfrowych.

Jeśli aparat obsługuje drukowanie DPOF, przy użyciu wyświetlacza aparatu można wybrać obrazy i określić liczbę kopii do wydrukowania.

Karta pamięci zawierająca dane DPOF umożliwia łatwe drukowanie wybranych obrazów.

1 Upewnij się, że karta pamięci znajduje się we właściwym gnieździe.

Naciśnij przycisk 💼 (ZDJĘCIA) lub

Zdjęcie.

Zostanie wyświetlone pytanie o użycie ustawień DPOF.

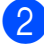

Naciśnij przycisk Tak.

|   | _ |   |
|---|---|---|
| 1 | 1 | 2 |
|   | ĸ | 5 |
| 1 | - | _ |

Wykonaj jedną z następujących czynności:

- Naciśnij przycisk Opcje, aby zmienić ustawienia drukowania. (Patrz Strona 46).
- Jeśli żadne ustawienia nie mają być zmieniane, naciśnij przycisk Start, aby rozpocząć drukowanie.

# Informacja

Jeśli kolejka drukowania utworzona w aparacie została uszkodzona, może wystąpić błąd pliku DPOF. Aby usunąć problem, usuń i ponownie utwórz kolejkę drukowania za pomocą aparatu. Informacje dotyczące usuwania i tworzenia nowej kolejki drukowania można znaleźć na stronie internetowej producenta aparatu lub w odpowiedniej dokumentacji.

# Ustawienia drukowania PhotoCapture Center™

Ustawienia drukowania można tymczasowo zmienić dla następnego zadania drukowania.

(Tylko modele MFC) Urządzenie powróci po 3-minutowym okresie bezczynności do ustawień domyślnych lub, jeśli włączony jest tryb zegara, do trybu faksu. (Patrz *Tryb zegara (tylko modele MFC)* **>>** strona 4).

# 🖉 Informacja

Najczęściej używane ustawienia drukowania można zapisać, ustawiając je jako domyślne. (Patrz Ustawianie wprowadzonych zmian jako nowych ustawień domyślnych ➤➤ strona 51).

|   | 🖆 Ust. drukowania |  |  |
|---|-------------------|--|--|
| ſ | Jakość druku      |  |  |
|   | Foto              |  |  |
| ſ | Typ papieru       |  |  |
|   | Inny błyszczący   |  |  |
|   |                   |  |  |

### Jakość drukowania

Naciśnij przycisk 💼 (ZDJĘCIA) lub

Zdjęcie. Wykonaj jedną z następujących czynności:

- Naciśnij Prz.zdj., a następnie Alub V, aby po kolei wyświetlać zdjęcia. Po wyświetleniu zdjęcia, które chcesz wydrukować, naciśnij przycisk OK.
- Naciśnij przycisk Druk. całość.
- 2 Naciśnij przycisk Opcje.
- 3 Naciśnij przycisk ∧ lub ∨, aby wyświetlić opcję Jakość druku.
- 4 Naciśnij przycisk Jakość druku.
- 5 Naciśnij przycisk Zwykła lub Foto.
- Jeśli dodatkowe ustawienia nie mają być zmieniane, naciśnij przycisk . Naciśnij przycisk Start, aby rozpocząć drukowanie.

### Opcje papieru

### Typ papieru

1 Naciśnij przycisk 💼 (ZDJĘCIA) lub

Zdjęcie.

Wykonaj jedną z następujących czynności:

- Naciśnij Prz.zdj., a następnie A lub V, aby po kolei wyświetlać zdjęcia. Po wyświetleniu zdjęcia, które chcesz wydrukować, naciśnij przycisk OK.
- Naciśnij przycisk Druk. całość.
- Naciśnij przycisk Opcje.

Drukowanie zdjęć z karty pamięci lub z pamięci flash USB (tylko MFC-J625DW i DCP-J725DW)

- 3 Naciśnij przycisk ∧ lub ∨, aby wyświetlić opcję Typ papieru.
- 4 Naciśnij przycisk Typ papieru.
- 5 Naciśnij przycisk 🔺 lub 🗸, aby wyświetlić opcje Papier zwykły, Papier inkjet, Brother BP71, Brother BP61 lub Inny błyszczący. Naciśnij opcję, którą chcesz ustawić.
- 6 Jeśli dodatkowe ustawienia nie mają być zmieniane, naciśnij przycisk 🏷. Naciśnij przycisk Start, aby rozpocząć drukowanie.

### Rozmiar papieru i wydruku

1 Naciśnij przycisk 💼 🛛 (ZDJĘCIA) lub

Zdjęcie.

Wykonaj jedną z następujących czynności:

- Naciśnij Prz.zdj., a następnie ∧ lub ∨, aby po kolei wyświetlać zdiecia. Po wyświetleniu zdiecia, które chcesz wydrukować, naciśnij przycisk OK.
- Naciśnij przycisk Druk. całość.

2 Naciśnij przycisk Opcje.

- 3 Naciśnij przycisk ∧ lub ∨, aby wyświetlić opcję Rozm.papieru.
- 4 Naciśnij przycisk Rozm.papieru.
- 5 Naciśnij przycisk 🔨 lub 🗙, aby wyświetlić opcje 10x15cm, 13x18cm, A4 lub Letter.

Naciśnij opcję, którą chcesz ustawić. Wykonaj jedną z następujących czynności:

- Jeśli została wybrana opcja Letter lub A4, przejdź do kroku 6.
- Jeśli został wybrany inny rozmiar papieru, przejdź do kroku 7.

Naciśnij rozmiar wydruku.

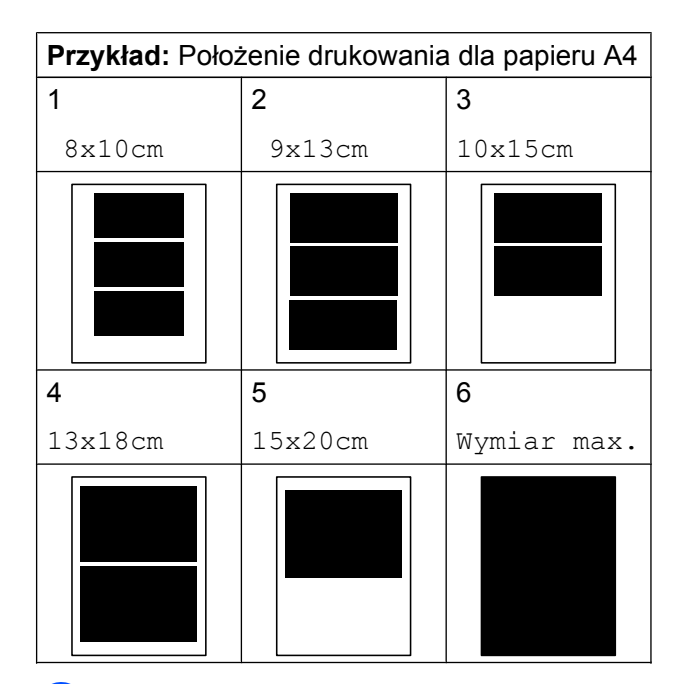

Jeśli dodatkowe ustawienia nie mają być zmieniane, naciśnij przycisk 🕤. Naciśnij przycisk Start, aby rozpocząć drukowanie.

## Dostosowanie jasności, kontrastu i koloru

### Jasność

Naciśnij przycisk (ZDJĘCIA) lub

Zdjęcie.

Wykonaj jedną z następujących czynności:

- Naciśnij Prz.zdj., a następnie ∧ lub ∨, aby po kolei wyświetlać zdjęcia. Po wyświetleniu zdjęcia, które chcesz wydrukować, naciśnij przycisk OK.
- Naciśnij przycisk Druk. całość.

Naciśnij przycisk Opcje.

Naciśnij przycisk ∧ lub ∨, aby wyświetlić opcję Jasność.

#### Rozdział 8

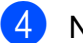

- Naciśnij przycisk Jasność.
- 5 Naciśnij przycisk ◀ lub ▶, aby uzyskać ciemniejszą lub jaśniejszą kopię. Naciśnij przycisk OK.
- Jeśli dodatkowe ustawienia nie mają być zmieniane, naciśnij przycisk
   Naciśnij przycisk Start, aby rozpocząć drukowanie.

### Kontrast

Funkcja pozwala wybrać ustawienia kontrastu. Zwiększenie kontrastu powoduje zwiększenie wrażenia ostrości i ożywia kolory obrazu.

1)Naciśnij przycisk 💼

(ZDJĘCIA) lub

Zdjęcie. Wykonaj jedną z następujących czynności:

- Naciśnij przycisk Druk. całość.
- 2 Naciśnij przycisk Opcje.
- 3 Naciśnij przycisk ∧ lub ∨, aby wyświetlić opcję Kontrast.
- 4 Naciśnij przycisk Kontrast.
- 5 Naciśnij przycisk ◄ lub ►, aby zmienić kontrast. Naciśnij przycisk oĸ.
- 6 Jeśli dodatkowe ustawienia nie mają być zmieniane, naciśnij przycisk Naciśnij przycisk Start, aby rozpocząć drukowanie.

### Poprawa kolorów

Funkcja poprawy kolorów pozwala drukować obrazy o żywszych barwach. Podczas korzystania z tej funkcji drukowanie trwa dłużej, a ponadto w zależności od drukowanego obrazu może powodować większe zużycie atramentu.

### 1 Naciśnij przycisk 💿 (ZDJĘCIA) lub

### Zdjęcie.

Wykonaj jedną z następujących czynności:

- Naciśnij przycisk Druk. całość.
- 2 Naciśnij przycisk Opcje.
- 3 Naciśnij przycisk ∧ lub ∨, aby wyświetlić opcję Wzmoc.koloru.
- 4 Naciśnij przycisk Wzmoc.koloru.
- 5 Wykonaj jedną z następujących czynności:
  - Aby dostosować ustawienie Balans bieli, Ostrość lub Gęstość koloru, naciśnij przycisk Wzmoc.koloru, a następnie naciśnij Wł. Przejdź do kroku ⑤.
  - Aby nie dostosowywać ustawień, naciśnij przycisk Wzmoc.koloru, a następnie naciśnij przycisk Wył.
     Naciśnij przycisk .
     Przejdź do kroku 9.
- Naciśnij ~ lub ~, aby wyświetlić opcje Balans bieli, Ostrość lub Gęstość koloru, a następnie naciśnij opcję, którą chcesz zmienić.

Drukowanie zdjęć z karty pamięci lub z pamięci flash USB (tylko MFC-J625DW i DCP-J725DW)

- 7
- Naciśnij przycisk ∢ lub ▶, aby dostosować stopień ustawienia. Naciśnij przycisk ୦ĸ.
- 8 Wykonaj jedną z następujących czynności:
  - Aby dostosować inne ustawienie poprawy kolorów, powtórz kroki od 6 do 7.

Naciśnij przycisk 🕤.

Aby zmienić inne ustawienia, naciśnij przycisk w celu wyświetlenia menu ustawień drukowania, a następnie naciśnij ustawienie, które ma zostać zmienione. (Patrz Strona 46).

 Jeśli dodatkowe ustawienia nie mają być zmieniane, naciśnij przycisk .
 Naciśnij przycisk Start, aby rozpocząć drukowanie.

### 🖉 Informacja

Balans bieli

To ustawienie dostosowuje odcień białych obszarów zdjęcia. Na wygląd bieli wpływają oświetlenie, ustawienia aparatu i inne czynniki. Białe obszary obrazu mogą być nieznacznie różowe, żółte lub też mieć inny kolor. Za pomocą tego ustawienia można skorygować efekt i przywrócić obszarom czystą biel.

### Ostrość

To ustawienie poprawia szczegóły obrazu, działając podobnie do precyzyjnego ustawiania ostrości w aparacie fotograficznym. Jeśli obraz nie jest wyraźny i nie widać jego szczegółów, można dostosować jego ostrość.

### Gęstość kolorów

To ustawienie dostosowuje całkowitą ilość koloru na obrazie. Ilość koloru na obrazie można zwiększyć lub zmniejszyć, aby poprawić słabe lub rozmyte zdjęcie.

# Przycinanie

Jeśli fotografia jest zbyt długa lub szeroka, aby zmieścić się na dostępnej przestrzeni wybranego układu, część obrazu zostanie automatycznie przycięta.

Ustawieniem domyślnym jest Wł. Aby wydrukować cały obraz, należy zmienić to ustawienie na Wył. Jeśli dla ustawienia Kadrowanie została wybrana wartość Wył, dla ustawienia Bez brzegu należy także wybrać wartość Wył. (Patrz Drukowanie bez obramowania ➤> strona 50).

1 Naciśnij przycisk 💼 (ZDJĘCIA) lub

Zdjęcie. Wykonaj jedną z następujących czynności:

- Naciśnij przycisk Druk. całość.
- 2 Naciśnij przycisk Opcje.
- 3 Naciśnij przycisk ∧ lub ∨, aby wyświetlić opcję Kadrowanie.
- 4 Naciśnij przycisk Kadrowanie.
- 5 Naciśnij przycisk wył (lub wł.).

6 Jeśli dodatkowe ustawienia nie maja być zmieniane, naciśnij przycisk 🕤 Naciśnij przycisk Start, aby rozpocząć drukowanie.

#### Kadrowanie: Wł.

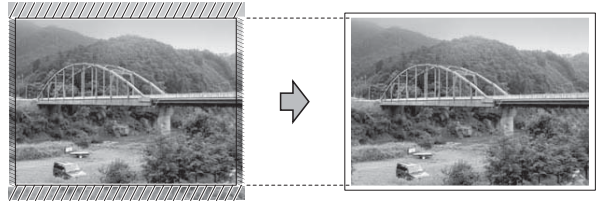

#### Kadrowanie: Wył

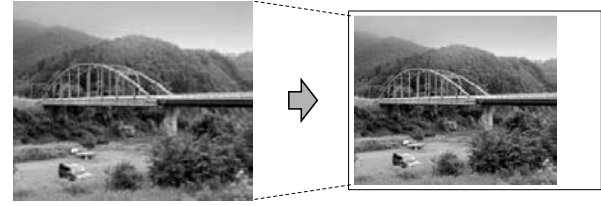

### Drukowanie bez obramowania

Ta funkcja rozszerza drukowany obszar na brzegi papieru. Drukowanie będzie nieco wolniejsze.

- - Naciśnij przycisk 🛛 📼
- (ZDJĘCIA) lub

Zdjęcie.

Wykonaj jedną z następujących czynności:

- Naciśnij Prz.zdj., a następnie ∧ lub ∨, aby po kolei wyświetlać zdjęcia. Po wyświetleniu zdjęcia, które chcesz wydrukować, naciśnij przycisk OK.
- Naciśnij przycisk Druk. całość.
- - Naciśnij przycisk Opcje.
- Naciśnij przycisk ∧ lub ∨, aby wyświetlić opcję Bez brzegu.
- Naciśnij przycisk Bez brzegu.
- Naciśnij przycisk Wył (lub Wł.).

6 Jeśli dodatkowe ustawienia nie mają być zmieniane, naciśnij przycisk 🔼 Naciśnij przycisk Start, aby rozpocząć drukowanie.

### **Drukowanie daty**

Funkcja pozwala na drukowanie daty, jeśli znajduje się ona w danych zdjęcia. Data jest drukowana w prawym dolnym rogu zdjęcia. Jeśli dane nie obejmują tych informacji, nie można skorzystać z tej funkcji.

Naciśnij przycisk (ZDJĘCIA) lub

#### Zdjęcie.

Wykonaj jedną z następujących czynności:

- Naciśnij Prz.zdj., a następnie ∧ lub ∨, aby po kolei wyświetlać zdjęcia. Po wyświetleniu zdjęcia, które chcesz wydrukować, naciśnij przycisk OK.
- Naciśnij przycisk Druk. całość.
- Naciśnij przycisk Opcje.
- 3 Naciśnij przycisk ∧ lub ∨, aby wyświetlić opcję Wydruk daty.
- Naciśnij przycisk Wydruk daty.
- 5 Naciśnij przycisk Wł. (lub Wył).
- 6 Jeśli dodatkowe ustawienia nie mają być zmieniane, naciśnij przycisk 🕤 Naciśnij przycisk Start, aby rozpocząć drukowanie.

### 🖉 Informacja

Aby można było korzystać z funkcji Wydruk daty, ustawienie DPOF w aparacie musi być wyłączone.

### Ustawianie wprowadzonych zmian jako nowych ustawień domyślnych

Najczęściej używane ustawienia drukowania można zapisać, ustawiając je jako domyślne. Ustawienia te pozostaną aktywne do momentu ponownej zmiany.

- Naciśnij nowe ustawienie.
   Powtarzaj ten krok dla każdego ustawienia, które ma zostać zmienione.
- Po zmianie ostatniego ustawienia naciśnij przycisk ∧ lub ∨, aby wybrać opcję Nowe ustawienia.
- **3** Naciśnij przycisk Nowe ustawienia.
- A Naciśnij przycisk OK. Na wyświetlaczu LCD pojawi się prośba o zatwierdzenie zmienionej wartości jako nowego ustawienia domyślnego. Naciśnij przycisk Tak.
  - Naciśnij przycisk **Stop/Zakończ**.

# Przywracanie wszystkich ustawień domyślnych

### Zmienione ustawienia PhotoCapture:

Jakość druku, Typ papieru, Rozm.papieru, Jasność, Kontrast, Wzmoc.koloru, Kadrowanie, Bez brzegu i Wydruk daty **można przywrócić do wartości domyślnych**.

1 Naciśnij przycisk 💼 (ZDJĘCIA) lub

Zdjęcie. Wykonaj jedną z następujących czynności:

- Naciśnij przycisk Druk. całość.
- 2 Naciśnij przycisk Opcje.
- 3 Naciśnij przycisk ∧ lub ∨, aby wyświetlić opcję Reset ustawień.
- 4 Naciśnij przycisk Reset ustawień.
- 5 Naciśnij przycisk Tak, aby zatwierdzić.
- 6 Naciśnij przycisk Stop/Zakończ.

# Skanowanie na kartę pamięci lub do pamięci flash USB

# Sposób ustawienia nowych wartości domyślnych

Najczęściej używane ustawienia funkcji skanowania do nośnika (Jakość i Typ pliku) można zapisać jako ustawienia domyślne. Ustawienia te pozostaną aktywne do momentu ponownej zmiany.

Naciśnij przycisk

ycisk 🔄 (SKANUJ) lub

- 2 Naciśnij przycisk ∧ lub ∨, aby wyświetlić opcję Do nośnika.
- **3 Naciśnij przycisk** Do nośnika.
- 4 Naciśnij przycisk Opcje.
- 5 Naciśnij przycisk Jakość lub Typ pliku. Następnie naciśnij opcję, którą chcesz zmienić. Powtarzaj ten krok dla każdego ustawienia, które ma zostać zmienione.
- 6 Po zakończeniu wybierania preferowanych ustawień naciśnij przycisk Nowe ustawienia.
- 7 Naciśnij przycisk OK. Na wyświetlaczu LCD pojawi się prośba o zatwierdzenie zmienionej wartości jako nowego ustawienia domyślnego. Naciśnij przycisk Tak.

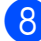

Naciśnij przycisk Stop/Zakończ.

### Sposób przywracania ustawień domyślnych

Wszystkie ostatnio zmienione ustawienia funkcji skanowania do nośnika (Jakość i Typ pliku) można przywrócić do wartości domyślnych.

- 1 Naciśnij przycisk (SKANUJ) lub Skanow.
- 2 Naciśnij przycisk ∧ lub ∨, aby wyświetlić opcję Do nośnika.
- 3 Naciśnij przycisk Do nośnika.
- 4 Naciśnij przycisk Opcje.
- 5 Naciśnij przycisk ∧ lub ∨, aby wyświetlić opcję Reset ustawień.
- 6 Naciśnij przycisk Reset ustawień.
- 7 Naciśnij przycisk Tak, aby zatwierdzić.
- 8 Naciśnij przycisk Stop/Zakończ.

Drukowanie zdjęć z aparatu (tylko MFC-J625DW i DCP-J725DW)

# Drukowanie zdjęć bezpośrednio z aparatu PictBridge

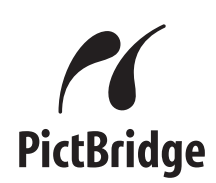

Urządzenie Brother obsługuje standard PictBridge umożliwiający podłączenie i drukowanie zdjęć bezpośrednio z aparatu cyfrowego zgodnego ze standardem PictBridge.

Jeśli aparat nie działa w trybie PictBridge lub nie obsługuje standardu PictBridge, nadal można drukować zdjęcia z aparatu cyfrowego obsługującego standard pamięci masowej USB. (Patrz *Drukowanie zdjęć bezpośrednio z aparatu cyfrowego (bez PictBridge)* ➤ strona 55).

# Wymagania PictBridge

Aby uniknąć błędów, zapamiętaj następujące informacje:

- Urządzenie oraz aparat cyfrowy muszą być podłączone za pomocą odpowiedniego przewodu USB.
- Plik musi mieć rozszerzenie .JPG (inne rozszerzenia, takie jak .JPEG, .TIF, .GIF itp. nie będą rozpoznane).
- Podczas korzystania z funkcji PictBridge operacje PhotoCapture Center<sup>™</sup> nie są dostępne.

# Konfigurowanie aparatu cyfrowego

Upewnij się, że aparat pracuje w trybie PictBridge. Na wyświetlaczu LCD aparatu zgodnego ze standardem PictBridge mogą być dostępne poniższe ustawienia PictBridge.

W zależności od aparatu niektóre z tych ustawień mogą być niedostępne.

| Opcje menu<br>aparatu           | Орсје                                                                                                    |
|---------------------------------|----------------------------------------------------------------------------------------------------|
| Rozmiar<br>papieru              | A4, Letter, 10 × 15 cm,<br>Ustawienia drukarki<br>(ustawienie domyślne) <sup>2</sup>                                                   |
| Typ papieru                     | Papier zwykły, Papier<br>błyszczący, Papier do<br>drukarek atramentowych,<br>Ustawienia drukarki<br>(ustawienie domyślne) <sup>2</sup> |
| Układ                           | Bez obramowania: Wł.,<br>Bez obramowania: Wył.,<br>Ustawienia drukarki<br>(ustawienie domyślne) <sup>2</sup>                           |
| Ustawienie<br>DPOF <sup>1</sup> | -                                                                                                    |
| Jakość<br>drukowania            | Normalna, Wysoka,<br>Ustawienia drukarki<br>(ustawienie domyślne) <sup>2</sup>                                                         |
| Poprawa<br>kolorów              | Wł., Wył.,<br>Ustawienia drukarki<br>(ustawienie domyślne) <sup>2</sup>                                                                |
| Drukowanie<br>daty              | Wł., Wył.,<br>Ustawienia drukarki<br>(ustawienie domyślne) <sup>2</sup>                                                                |

Aby uzyskać szczegółowe informacje, patrz Drukowanie DPOF ➤> strona 54.

<sup>&</sup>lt;sup>2</sup> Jeśli aparat ustawiony jest na korzystanie z ustawień drukarki (ustawienie domyślne), urządzenie będzie drukować zdjęcia z wykorzystaniem poniższych ustawień.

| Ustawienia        | Орсје                |
|-------------------|----------------------|
| Rozmiar papieru   | 10 × 15 cm           |
| Typ papieru       | Papier błyszczący    |
| Układ             | Bez obramowania: Wł. |
| Jakość drukowania | Wysoka               |
| Poprawa kolorów   | Wył.                 |
| Drukowanie daty   | Wył.                 |

- Jeśli w aparacie nie są dostępne żadne opcje menu, te ustawienia również będą używane.
- Nazwy i dostępność poszczególnych ustawień zależą od specyfikacji aparatu.

Szczegółowe informacje dotyczące zmiany ustawień PictBridge można znaleźć w dokumentacji dołączonej do aparatu.

## Drukowanie obrazów

### 🖉 Informacja

Przed podłączeniem aparatu cyfrowego wyjmij z urządzenia wszelkie karty pamięci lub pamięci flash USB.

 Upewnij się, że aparat jest wyłączony. Podłącz aparat do bezpośredniego interfejsu USB (1) urządzenia za pomocą przewodu USB.

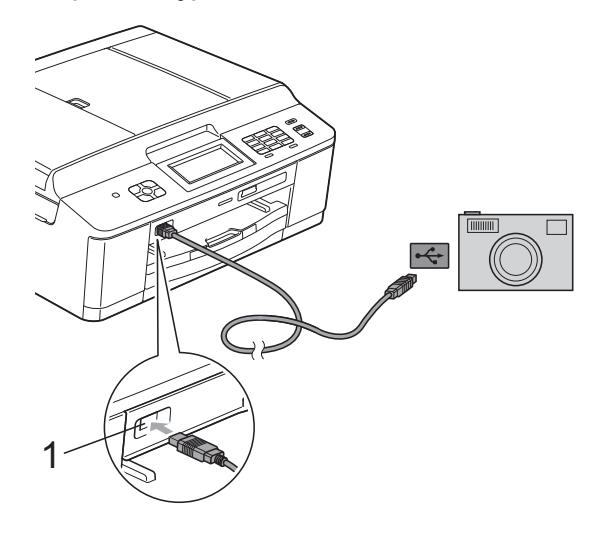

1 Bezpośredni interfejs USB

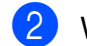

### Włącz aparat.

Kiedy urządzenie rozpozna aparat, na wyświetlaczu LCD zostanie wyświetlony komunikat Kamera podł.

 Postępując zgodnie z instrukcjami aparatu, wybierz zdjęcie, które ma zostać wydrukowane.
 Kiedy urządzenie rozpocznie drukowanie zdjęć, na wyświetlaczu LCD zostanie wyświetlony komunikat Drukowanie.

# WAŻNE

W celu uniknięcia uszkodzenia urządzenia nie podłączaj do bezpośredniego interfejsu USB drukarki urządzeń innych niż aparaty cyfrowe i pamięci flash USB.

## **Drukowanie DPOF**

Skrót DPOF oznacza Digital Print Order Format.

Główni producenci aparatów cyfrowych (Canon Inc., Eastman Kodak Company, FUJIFILM Corporation, Panasonic Corporation oraz Sony Corporation) utworzyli ten standard, aby ułatwić drukowanie obrazów z aparatów cyfrowych.

Jeśli aparat obsługuje drukowanie DPOF, przy użyciu wyświetlacza aparatu można wybrać obrazy i określić liczbę kopii do wydrukowania.

### 🖉 Informacja

Jeśli kolejka drukowania utworzona w aparacie została uszkodzona, może wystąpić błąd pliku DPOF. Aby usunąć problem, usuń i ponownie utwórz kolejkę drukowania za pomocą aparatu. Informacje dotyczące usuwania i tworzenia nowej kolejki drukowania można znaleźć na stronie internetowej producenta aparatu lub w odpowiedniej dokumentacji.

# Drukowanie zdjęć bezpośrednio z aparatu cyfrowego (bez PictBridge)

Jeśli aparat obsługuje standard pamięci masowej USB, można go podłączyć w trybie pamięci masowej. Dzięki temu możliwe jest drukowanie zdjęć z aparatu.

(Aby wydrukować zdjęcia w trybie PictBridge, patrz Drukowanie zdjęć bezpośrednio z aparatu PictBridge ➤➤ strona 53).

# 🖉 Informacja

Nazwa, dostępność i działanie są różne dla różnych aparatów cyfrowych. Szczegółowe informacje, takie jak przełączanie między trybami PictBridge a urządzeniem pamięci masowej USB, można znaleźć w dokumentacji dołączonej do aparatu.

# Drukowanie obrazów

# 🖉 Informacja

Przed podłączeniem aparatu cyfrowego wyjmij z urządzenia wszelkie karty pamięci lub pamięci flash USB.

 Upewnij się, że aparat jest wyłączony. Podłącz aparat do bezpośredniego interfejsu USB (1) urządzenia za pomocą przewodu USB.

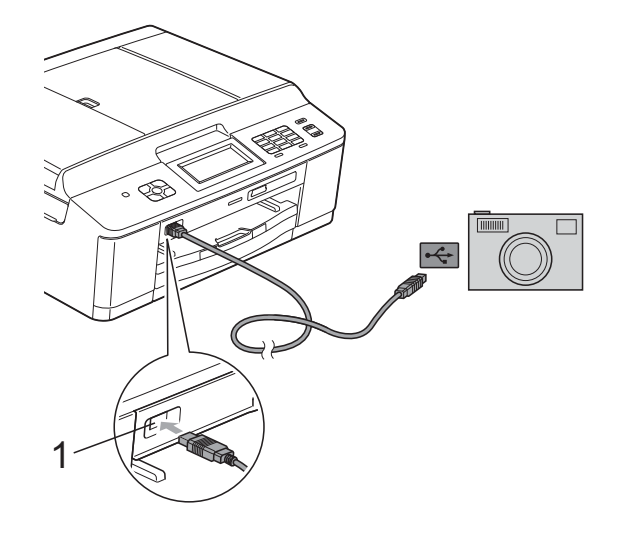

1 Bezpośredni interfejs USB

Włącz aparat.

Postępuj według kroków opisanych w Drukowanie obrazów ➤> strona 43.

# 9 WAŻNE

W celu uniknięcia uszkodzenia urządzenia nie podłączaj do bezpośredniego interfejsu USB drukarki urządzeń innych niż aparaty cyfrowe i pamięci flash USB.

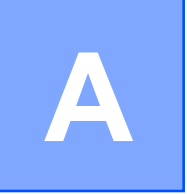

# Rutynowa obsługa konserwacyjna

# Czyszczenie i sprawdzanie urządzenia

# Czyszczenie obudowy urządzenia

Ekran dotykowy należy czyścić w następujący sposób:

# • WAŻNE

- Wyłącz zasilanie przed rozpoczęciem czyszczenia ekranu dotykowego.
- NIE NALEŻY stosować żadnych płynów czyszczących (w tym etanolu).
- Ekran dotykowy należy czyścić za pomocą suchej, miękkiej ściereczki niepozostawiającej włókien.

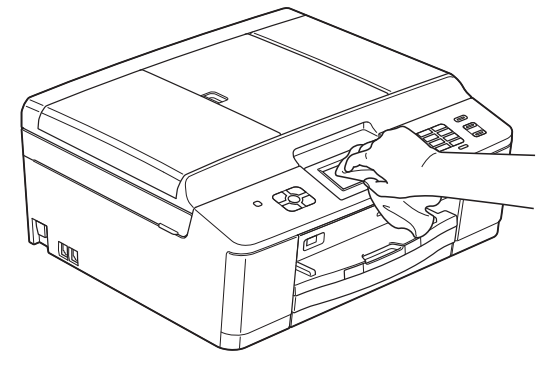

# Wyczyść obudowę urządzenia w następujący sposób:

# • WAŻNE

- Korzystaj z neutralnych detergentów.
   Czyszczenie przy użyciu płynów lotnych, takich jak rozcieńczalnik lub benzyna, uszkodzi powierzchnię urządzenia.
- NIE używaj materiałów czyszczących zawierających amoniak.
- Do czyszczenia panelu sterowania NIE używaj alkoholu izopropylowego. Może to spowodować uszkodzenie panelu.
- Całkowicie wyciągnij tacę papieru (1) z urządzenia.

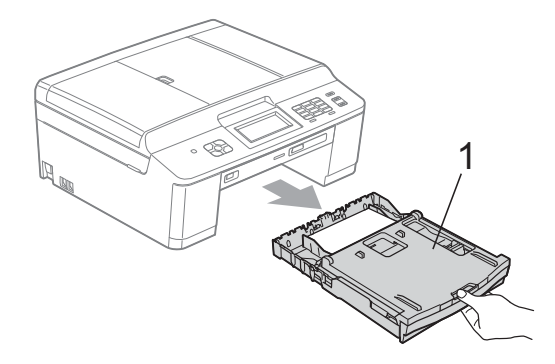

Wytrzyj urządzenie z zewnątrz za pomocą *suchej*, miękkiej szmatki niepozostawiającej włókien, aby usunąć kurz.

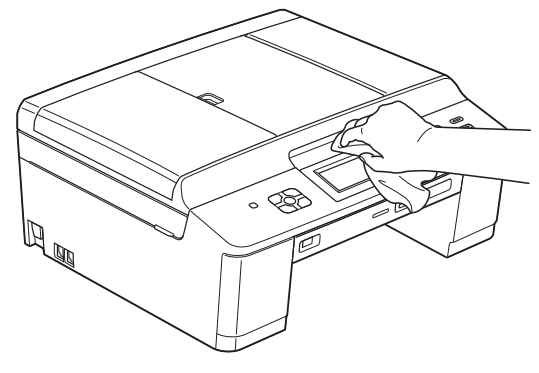

Podnieś tacę papieru wydruku i wyjmij wszystko, co w niej utknęło.

Usuń kurz, wycierając tacę papieru suchą, miękką ściereczką niepozostawiającą włókien.

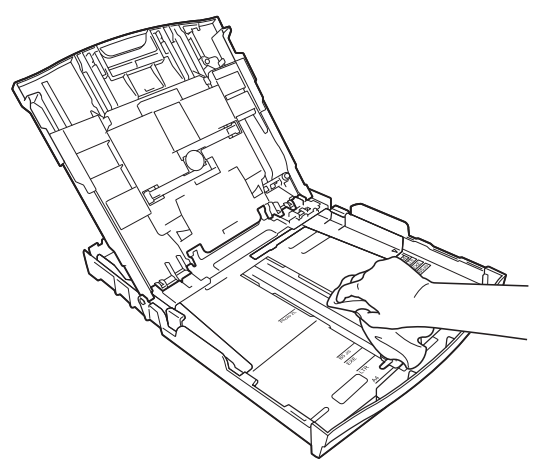

5 Zamknij pokrywę tacy papieru wydruku i umieść ją z powrotem w urządzeniu.

# Czyszczenie płyty drukarki

# **A** OSTRZEŻENIE

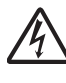

Przed przystąpieniem do czyszczenia płyty drukarki odłącz urządzenie od gniazda elektrycznego, aby uniknąć porażenia prądem.

- Obiema rękami chwyć plastikowe zakładki po obu stronach urządzenia i podnieś pokrywę skanera do położenia otwartego.
- Wyczyść płytę drukarki urządzenia (1) i otaczający ją obszar, ścierając plamy atramentu przy użyciu suchej, miękkiej szmatki niepozostawiającej włókien.

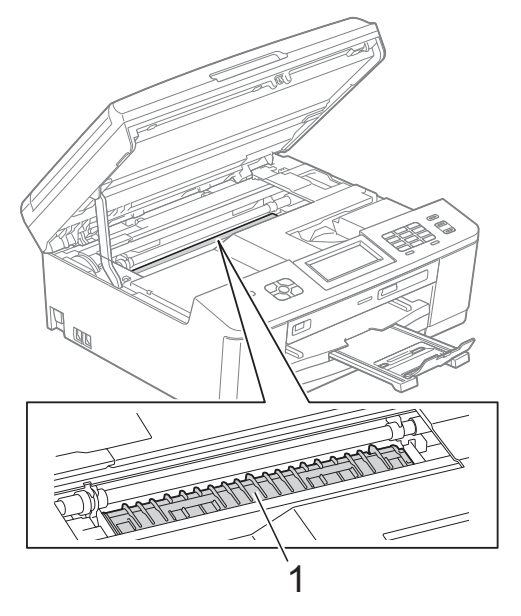

Obiema rękami chwyć plastikowe zakładki po obu stronach urządzenia i ostrożnie zamknij pokrywę skanera.

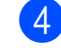

Podłącz ponownie przewód zasilający.

# Czyszczenie rolek podawania papieru

Jeśli rolki podawania papieru zostaną zabrudzone atramentem, może to spowodować problemy z podawaniem papieru.

 Odłącz urządzenie z gniazda elektrycznego. Całkowicie wyciągnij tacę papieru (1) z urządzenia.

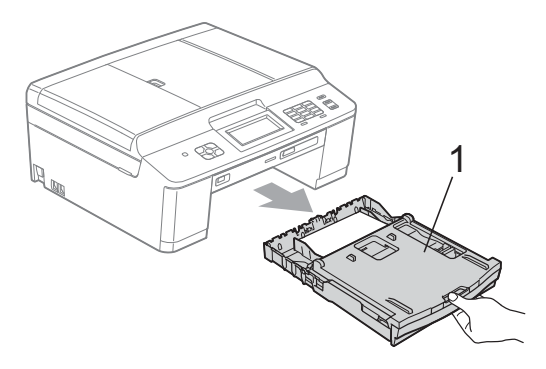

### 🖉 Informacja

Jeśli klapka podpory papieru jest otwarta, zamknij ją, a następnie zamknij podporę papieru.

Wyczyść przednią część rolek podawania papieru (1) miękką, niepozostawiającą włókien ściereczką lekko zwilżoną wodą, przesuwając ją od boku do boku.

Następnie usuń wilgoć, wycierając rolki *suchą*, niepozostawiającą włókien ściereczką.

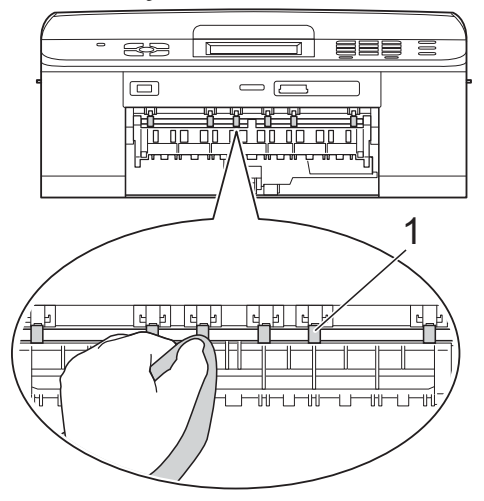

Podnieś pokrywę do usuwania zakleszczonego papieru (2) i wyczyść tylną stronę rolek podawania papieru (1) miękką, niepozostawiającą włókien ściereczką zwilżoną wodą. Następnie usuń wilgoć, wycierając rolki *suchą*, niepozostawiającą włókien ściereczką.

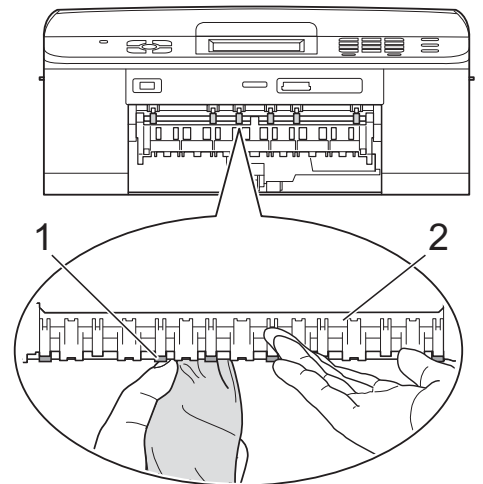

- Mocno wsuń tacę papieru ponownie do urządzenia.
- Podłącz ponownie przewód zasilający.

### 🖞 Informacja

Nie włączaj urządzenia, jeśli rolki nie są całkowicie suche. Włączenie urządzenia przed wyschnięciem rolek może spowodować problemy z podawaniem papieru.

## Czyszczenie rolek pobierania papieru

- Odłącz urządzenie z gniazda elektrycznego.
- 2

Wyciągnij tacę papieru z urządzenia.

### Informacja

Jeśli w urządzeniu pozostało kilka arkuszy papieru, a urządzenie zaczyna podawać je jednocześnie, wytrzyj płytkę (1) miękką, niepozostawiającą włókien ściereczką zwilżoną wodą.

Następnie usuń wilgoć, wycierając płytkę *suchą*, niepozostawiającą włókien ściereczką.

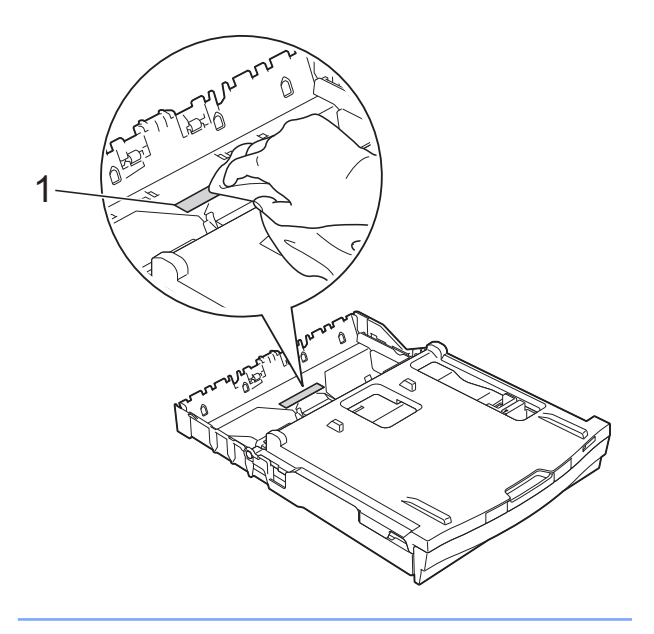

Otwórz pokrywę do usuwania zakleszczonego papieru (1) z tyłu urządzenia.

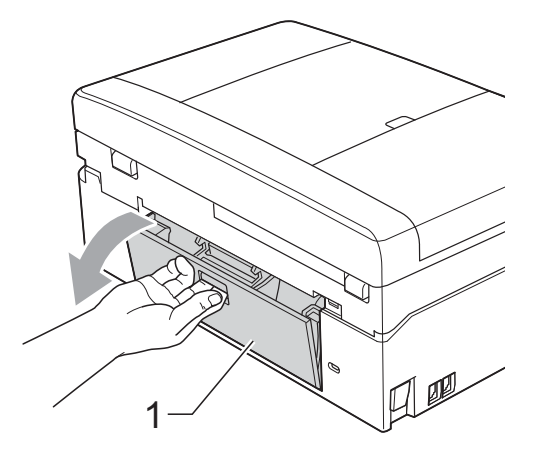

 Wyczyść rolki pobierania papieru (1) miękką, niepozostawiającą włókien ściereczką zwilżoną wodą.
 Powoli obracaj rolki tak, aby wyczyścić je na całej powierzchni.
 Następnie usuń wilgoć, wycierając rolki suchą, niepozostawiającą włókien ściereczką.

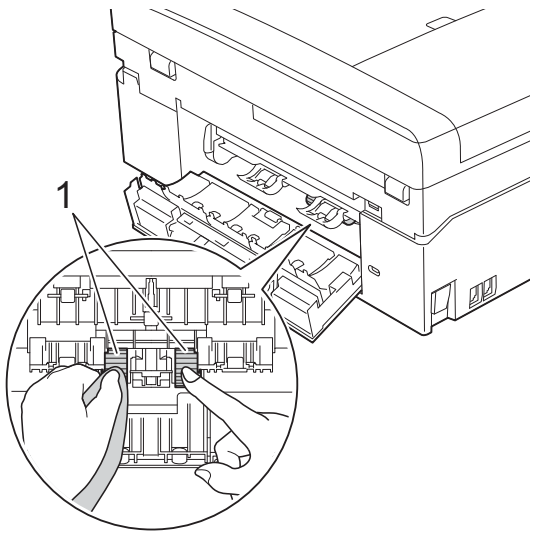

- 5 Zamknij pokrywę do usuwania zakleszczonego papieru. Upewnij się, że pokrywa została całkowicie zamknięta.
- Mocno wsuń tacę papieru ponownie do urządzenia.
  - Podłącz ponownie przewód zasilający.

## Sprawdzanie poziomu atramentu

Pomimo że ikona objętości atramentu pojawia się na wyświetlaczu LCD, można skorzystać z menu atramentu, aby wyświetlić duży wykres przedstawiający ilość pozostałego atramentu dla każdego wkładu.

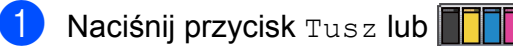

- Naciśnij przycisk ~ lub ~, aby wyświetlić opcje Poziom atram.
- 3 Naciśnij przycisk Poziom atram. Wyświetlacz LCD wskaże poziom atramentu.
  - Naciśnij przycisk Stop/Zakończ.

### Informacja

Poziom atramentu można sprawdzić za pomocą komputera. >>Instrukcja oprogramowania: *Drukowanie* (Windows<sup>®</sup>) >>Instrukcja oprogramowania: Drukowanie i faksowanie (Macintosh)

# Pakowanie i transport urządzenia

Transportując urządzenie, użyj materiałów opakowaniowych dostarczonych z urządzeniem. Aby prawidłowo spakować urządzenie, postępuj zgodnie z poniższymi instrukcjami. Uszkodzenia urządzenia powstałe podczas transportu moga nie być objęte gwarancją.

# • WAŻNE

Ważne jest, aby po zakończeniu zadania drukowania umożliwić urządzeniu "zaparkowanie" głowicy drukującej. Przed wyłączeniem urządzenia z zasilania posłuchaj uważnie, czy ustały wszystkie mechaniczne odgłosy. Niedopuszczenie do zakończenia tego procesu przez urządzenie może spowodować problemy z drukowaniem lub uszkodzenie głowicy.

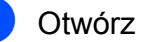

Otwórz pokrywę kasety.

- Wyjmij wszystkie cztery wkłady atramentowe. Naciśnij dźwignie zwolnienia blokady atramentu nad każdym wkładem, aby go zwolnić. (►>Podstawowy Podręcznik Użytkownika: Wymiana wkładów atramentowych)
- Zainstaluj pomarańczowy element ochronny i zamknij pokrywę kasety.

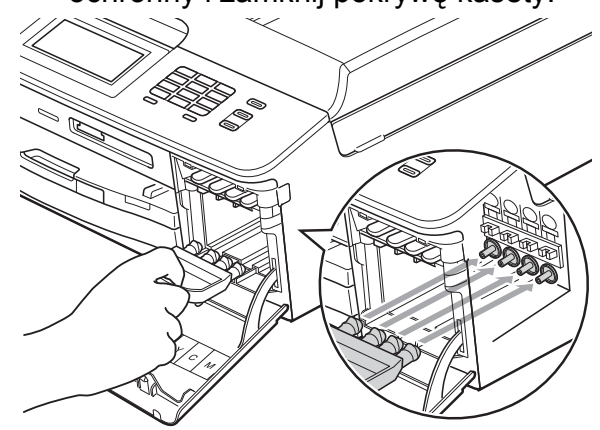

Rutynowa obsługa konserwacyjna

# • WAŻNE

 Upewnij się, że plastikowe zakładki po prawej stronie pomarańczowego elementu ochronnego (1) zostały prawidłowo zatrzaśnięte w odpowiednim miejscu (2).

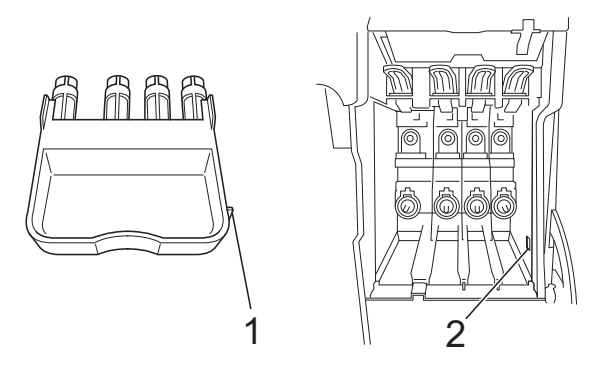

 Jeśli nie można znaleźć pomarańczowego elementu ochronnego, transportuj maszynę bez niego. W zastępstwie elementu ochronnego przed transportem NIE INSTALUJ wkładów atramentowych.

Podnieś urządzenie od przodu i zaczep zakładkę pomarańczowego elementu ochronnego o otwór (1) w dolnej części tacy papieru. Następnie zatrzaśnij pomarańczowy element ochronny na wystającej części tacy papieru (2).

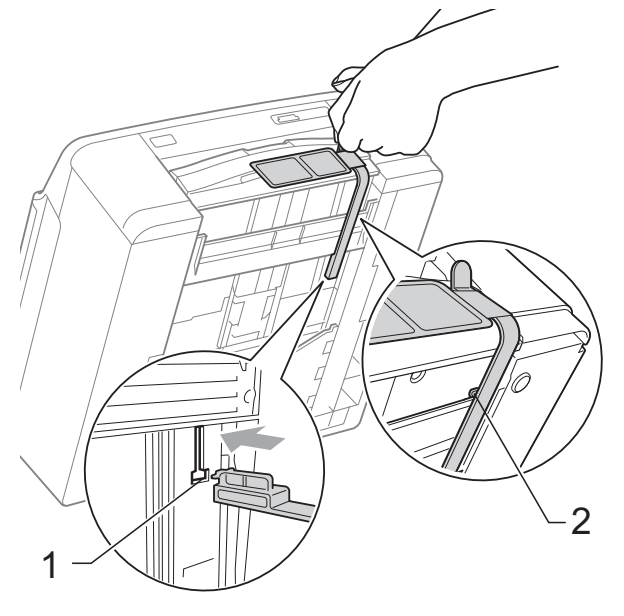

- 5 Odłącz urządzenie od ściennego gniazda telefonicznego i wyjmij przewód linii telefonicznej z urządzenia.
- 6 Odłącz urządzenie z gniazda elektrycznego.
- Obiema rękami chwyć plastikowe zakładki po obu stronach urządzenia i podnieś pokrywę skanera do położenia otwartego. Następnie odłącz przewód interfejsu od urządzenia, jeśli jest podłączony.
- 8 Obiema rękami chwyć plastikowe zakładki po obu stronach urządzenia i ostrożnie zamknij pokrywę skanera.

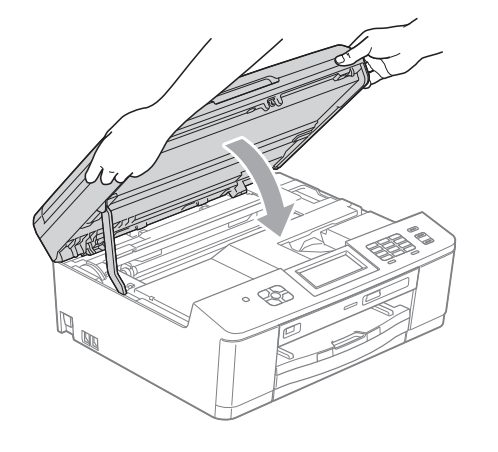

Zapakuj wkłady atramentowe do torby, a następnie za pomocą taśmy klejącej przymocuj torbę do tacy papieru.

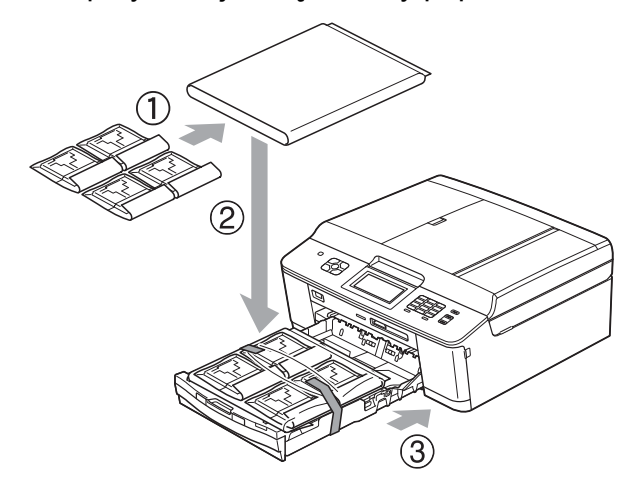

10

Włóż urządzenie do torby.

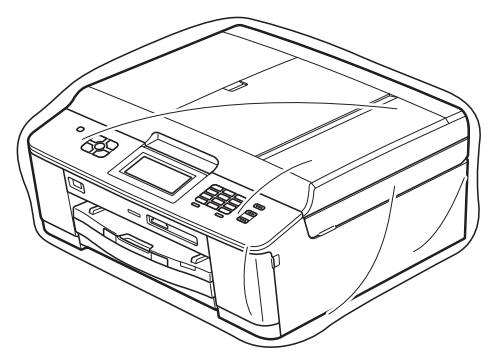

**()** Spakuj urządzenie i materiały drukowane do oryginalnego opakowania, jak to zostało przedstawione poniżej.

# 🖉 Informacja

W przypadku zwrotu urządzenia do firmy Brother w ramach usługi wymiany zapakuj tylko urządzenie. Zachowaj wszystkie oddzielne części i materiały drukowane, aby korzystać z nich z wymienionym urządzeniem.

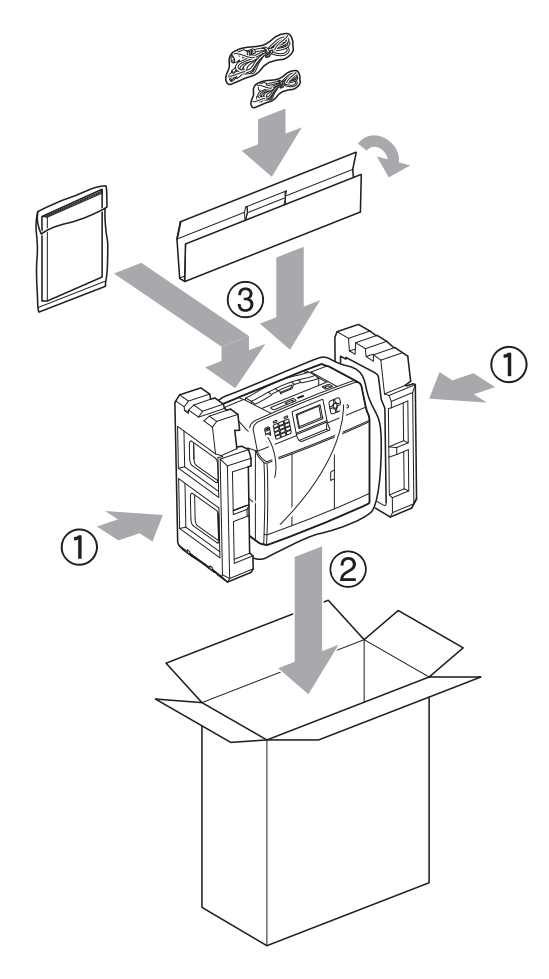

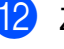

12 Zamknij pudło i oklej taśmą.

**Słownik** 

To jest pełne zestawienie funkcji i terminów, które się pojawiają się w instrukcjach obsługi Brother. Dostępność tych funkcji zależy od modelu jaki zakupiłeś.

# ADF (automatyczny podajnik dokumentów)

Dokument można umieścić na podajniku ADF i skanować automatycznie po jednej stronie.

### Automatyczna redukcja

Zmniejsza wielkość przychodzących faksów.

#### Automatyczna transmisja faksu

Wysyłanie faksu bez podnoszenia słuchawki telefonu zewnętrznego.

### Automatyczne wybieranie ponowne

Funkcja umożliwiająca urządzeniu ponowne wybieranie ostatniego numeru faksu po pięciu minutach od momentu, w którym faks nie został wysłany, gdyż linia była zajęta.

### Błąd komunikacji (Błąd komun.)

Błąd występujący podczas wysyłania lub odbierania faksu spowodowany zwykle zakłóceniem na linii lub elektrycznością statyczną.

### Czas dzwonka F/T

Czas, przez jaki urządzenie Brother generuje dzwonki (jeśli tryb odbierania to faks/telefon), informując o oczekującym połączeniu głosowym.

### Dostęp do zdalnego odtwarzania

Możliwość uzyskania zdalnego dostępu do urządzenia z telefonu działającego w trybie wybierania tonowego.

### Drukowanie kopii zapasowej

Urządzenie drukuje kopię każdego faksu, który otrzymano i zapisano w pamięci. Jest to zabezpieczenie, które zapewnia zachowanie wiadomości w przypadku awarii zasilania.

#### Dziennik faksów

Przedstawia informacje o ostatnich 200 przychodzących oraz wychodzących faksach. TX oznacza transmisję. RX oznacza odbiór.

#### ECM (Tryb korekcji błędu)

Wykrywa błędy podczas transmisji faksu i wysyła ponownie strony, w czasie wysyłania których pojawił się błąd.

### Faks opóźniony

Wysyła faks o określonym czasie w przyszłości.

### Faks/Tel.

Umożliwia odbieranie faksów i połączeń telefonicznych. Nie należy korzystać z tego trybu, jeśli używany jest telefon z automatem zgłoszeniowym (TAD).

### Gęstość

Zmiana gęstości powoduje rozjaśnienie lub przyciemnienie całego obrazu.

#### Głośność dzwonienia

Ustawienie głośności dzwonka urządzenia.

#### Głośność sygnalizatora

Ustawienie głośności sygnalizatora włączanego po naciśnięciu przycisku lub w przypadku popełnienia błędu.

### Grupa kompatybilności

Zdolność jednego urządzenia faksującego do komunikacji z innym. Kompatybilność jest zapewniona pomiędzy grupami ITU-T.

#### ID stacji

Zapisana informacja pojawiająca się na początku faksowanych stron. Zawiera nazwę nadawcy i numer faksu.

#### Impuls

Forma obrotowego wybierania na linii telefonicznej.

B

### Innobella™

Innobella<sup>™</sup> to gama materiałów eksploatacyjnych oferowanych przez firmę Brother. Aby uzyskać najlepszą jakość, firma Brother poleca atrament i papier Innobella<sup>™</sup>.

### Jasność

Zmiana jasności powoduje przyciemnienie lub rozjaśnienie całego obrazu.

### Kod zdalnego dostępu

Własny czterocyfrowy kod (---\*) umożliwiający wywoływanie urządzenia i dostęp do niego z lokalizacji zdalnej.

### Kod zdalnej aktywacji

Naciśnij ten kod (\* **5 1**) w przypadku odpowiadania na połączenie faksowe w telefonie wewnętrznym lub zewnętrznym.

### Kod zdalnej dezaktywacji (tylko dla trybu faks/telefon)

Kiedy urządzenie odpowiada na połączenie głosowe, emituje pseudo-/ podwójne dzwonki. Można odebrać je za pomocą telefonu wewnętrznego, naciskając ten kod (**# 5 1**).

### Kontrast

Ustawienie poprawiające ciemne lub jasne dokumenty poprzez rozjaśnianie faksów lub kopii ciemnych dokumentów i przyciemnianie faksów lub kopii jasnych dokumentów.

# LCD (Liquid Crystal Display (wyświetlacz ciekłokrystaliczny))

Podczas programowania na ekranie są przedstawiane komunikaty interaktywne oraz data i czas, gdy urządzenie działa w trybie bezczynności.

### Liczba dzwonków

Liczba dzwonków przed zainicjowaniem przez urządzenie odpowiedzi w trybach Tylko fx i Fax/tel.

### Lista szybkiego wybierania

Zawiera nazwy i numery zapamiętane w pamięci wybierania szybkiego w kolejności liczbowej.

### Metoda kodowania

Metoda kodowania informacji zawartych w dokumencie. Wszystkie urządzenia faksujące muszą korzystać z minimalnego standardu kompresji danych metodą Modified Huffman (MH). W urządzeniu mogą być wykorzystywane bardziej zaawansowane metody kompresji: Modified Read (MR), Modified Modified Read (MMR) oraz JPEG, jeśli urządzenie odbierające również obsługuje tę funkcję.

### Numer grupy

Kombinacja numerów wybierania szybkiego zapisanych w lokalizacji wybierania szybkiego na potrzeby rozsyłania.

### OCR (optyczne rozpoznawanie znaków)

Aplikacja ScanSoft™ PaperPort™12SE z OCR lub Presto! PageManager umożliwia zmianę obrazu tekstu na tekst, który można edytować.

### Odbieranie do pamięci

Odbiera faksy do pamięci urządzenia, gdy w urządzeniu zabraknie papieru.

### Okres sprawozdawczy

Zaprogramowany okres pomiędzy automatycznym wydrukiem dzienników faksów. Dziennik faksów można wydrukować na żądanie bez zakłócania cyklu.

### Pauza

Umożliwia umieszczenie 3,5sekundowego opóźnienia w sekwencji wybierania podczas wybierania przy użyciu klawiatury lub podczas zapisywania numerów wybierania szybkiego. Aby uzyskać dłuższe przerwy, naciśnij odpowiednią liczbę razy przycisk **Powtórz wybieranie/Pauza** na panelu sterowania lub przycisk PAUZA na ekranie dotykowym.

### PhotoCapture Center™

Umożliwia drukowanie zdjęć cyfrowych w wysokiej rozdzielczości z aparatu cyfrowego w celu uzyskania wydruku o jakości fotografii.

### PictBridge

Umożliwia drukowanie zdjęć cyfrowych w wysokiej rozdzielczości bezpośrednio z aparatu cyfrowego w celu uzyskania wydruku o jakości fotografii.

### Podwójny dostęp

Urządzenie może skanować wychodzące faksy lub zaplanowane zadania do pamięci w tym samym czasie, gdy wysyła faks z pamięci, odbiera lub drukuje przychodzący faks.

### Polling

Proces występujący w telefaksie, polegający na wywołaniu innego telefaksu w celu odtworzenia oczekujących wiadomości faksowych.

### Poprawa kolorów

Dostosowuje kolor w obrazie w celu osiągnięcia lepszej jakości drukowania przez poprawienie ostrości, balansu bieli i gęstości koloru.

### Raport WLAN

Wydrukowany raport zawierający wyniki połączenia WLAN.

# Raport wysyłania (Raport weryfikacji transmisji)

Wykaz wszystkich transmisji faksów, ich dat, godzin i numerów.

### Ręczne faksowanie

Po podniesieniu słuchawki telefonu zewnętrznego można usłyszeć odpowiedź odbierającego urządzenia faksowego przed naciśnięciem przycisku **Start Mono** lub **Start Kolor** w celu rozpoczęcia wysyłania.

### Rozdzielczość

Liczba pionowych i poziomych linii na cal. Patrz: standardowa, wysoka, bardzo wysoka i foto.

# Rozdzielczość bardzo wysoka (tylko mono)

203 × 392 dpi. Najlepsza dla bardzo małego druku i szkiców.

### Rozdzielczość fotografii (tylko mono)

Ustawienie rozdzielczości wykorzystujące różne odcienie szarości w celu najlepszego przedstawienia fotografii.

### Rozdzielczość standardowa

203 × 98 dpi (mono). 203 × 196 dpi (kolor). Używana w przypadku tekstu o normalnej wielkości w celu zapewnienia najszybszej transmisji.

### Rozsyłanie

Możliwość wysyłania tego samego faksu do więcej niż jednej lokalizacji.

### Skala szarości

Odcienie szarości dostępne podczas kopiowania, skanowania oraz faksowania fotografii.

### Skanowanie

Proces wysyłania elektronicznego obrazu papierowego dokumentu do komputera.

### Skanowanie na nośnik

Pozwala skanować monochromatyczne lub kolorowe dokumenty na kartę pamięci lub do pamięci flash USB. Obrazy monochromatyczne będą zapisywane w formacie TIFF lub PDF, natomiast obrazy kolorowe mogą być zapisywane w formacie PDF lub JPEG.

### Szukanie

Elektroniczne liczbowe lub alfabetyczne wyszukiwanie zapisanych numerów wybierania szybkiego i grup.

### TAD (automat zgłoszeniowy)

Do urządzenia można podłączyć zewnętrzny telefoniczny automat zgłoszeniowy (TAD).

### Telefon wewnętrzny

Telefon używający tej samej linii, co faks, ale podłączony do oddzielnego gniazda ściennego.

65

### Telefon zewnętrzny

TAD (automat zgłoszeniowy) lub telefon, który jest podłączony do urządzenia.

### Ton

Forma wybierania numeru w linii telefonicznej używana w telefonach z klawiszami.

### **Tony CNG**

Tony specjalne wysyłane przez urządzenia faksujące podczas automatycznej transmisji powiadamiające urządzenie odbierające, że dzwoni urządzenie faksujące.

### Tony faksu

Sygnały nadawane przez wysyłające i odbierające urządzenia faksowe podczas przekazywania informacji.

### Transmisja

Proces wysyłania faksu za pomocą linii telefonicznej z urządzenia do urządzenia odbierającego.

### Transmisja w czasie rzeczywistym

Jeśli pamięć jest zapełniona, można wysyłać faksy w czasie rzeczywistym.

### Transmisja wsadowa

(Tylko faksy czarno-białe) Funkcja zapewniająca obniżenie kosztów. Wszystkie opóźnione faksy przesyłane na ten sam numer mogą być wysłane w jednej transmisji.

### Tryb Menu

Tryb programowania do zmiany ustawień urządzenia.

### Tryb zagraniczny

Wprowadza tymczasowe zmiany do tonów faksu w celu zniwelowania zakłóceń na międzynarodowych liniach telefonicznych.

### Ustawienia tymczasowe

Można wybrać określone opcje dla każdej transmisji faksu i kopii bez zmiany ustawień domyślnych.

### Ustawienia użytkownika

Wydrukowany raport zawierający bieżące ustawienia urządzenia.

### Wybieranie szybkie

Numer zaprogramowany w celu łatwego wybierania.

#### Wykrywanie faksu

Umożliwia urządzeniu odpowiedź na tony CNG, jeśli odbieranie faksu zostanie przerwane przez podniesienie słuchawki.

#### Wysoka rozdzielczość

Rozdzielczość wynosi 203 × 196 dpi. Jest używana do małych wydruków i do wykresów.

#### Wysyłka faksów

Wysyła faks odebrany w pamięci na inny wstępnie zaprogramowany numer faksu.

#### Zadania oczekujące

Pozwala sprawdzić, które zadania oczekują w pamięci oraz pojedynczo anulować zadania.

### Zapisywanie faksów

Odebrane faksy można zapisywać w pamięci.
C Indeks

#### Α

| Anulowanie                       |          |
|----------------------------------|----------|
| Wysyłka faksów                   | . 20, 22 |
| zadania oczekujące na ponowne    |          |
| wybranie                         | 14       |
| Zapisywanie faksów               | 20       |
| Apple Macintosh                  |          |
| Patrz Instrukcja oprogramowania. |          |
| Awaria zasilania                 | 1        |

#### В

| Blokada transmisji    |  |
|-----------------------|--|
| włączanie/wyłączanie6 |  |

# С

| ControlCenter                    |    |
|----------------------------------|----|
| Patrz Instrukcja oprogramowania. |    |
| Czyszczenie                      |    |
| płyty drukarki                   | 57 |
| rolek podawania papieru          | 58 |

# D

| 18 |
|----|
|    |
| 33 |
|    |
| 55 |
| 53 |
|    |
| 39 |
|    |

# **F** Fa

\_\_\_\_\_

| Faks, wolnostojący                |      |
|-----------------------------------|------|
| odbieranie                        |      |
| do pamięci                        | . 17 |
| drukowanie z pamięci              | . 18 |
| odbieranie z miejsca zdalnego 22  | , 23 |
| odbiór po wyczerpaniu papieru     | . 17 |
| w komputerze                      | . 19 |
| wysyłka faksów                    | 22   |
| zmniejszanie, aby dopasować do    |      |
| papieru                           | . 24 |
| wysyłanie                         | 7    |
| anulowanie z pamięci              | . 14 |
| faks opóźniony                    | 13   |
| kontrast                          | 7    |
| opóźniona transmisja wsadowa      | . 14 |
| po zakończeniu rozmowy            | . 10 |
| przywracanie ustawień fabrycznych | 9    |
| ręczne                            | . 10 |
| rozdzielczość                     | 8    |
| rozsyłanie                        | . 11 |
| transmisja w czasie rzeczywistym  | . 12 |
| ustawianie nowych domyślnych      | 9    |
| z pamięci (podwójny dostęp)       | . 10 |
| zagraniczne                       | . 13 |
| Faks, z komputera                 |      |
| Patrz Instrukcja oprogramowania.  |      |

#### G

| Grupy do rozsyłania 2 | 9 |
|-----------------------|---|
|-----------------------|---|

### Κ

| Kody dostępu, zapisywanie i |    |
|-----------------------------|----|
| wybieranie                  | 27 |
| Kody faksu                  |    |
| kod zdalnego dostępu        | 21 |
| zmiana                      | 21 |
| Kopiowanie                  |    |
| 2 na 1 (ID)                 | 37 |
| dwustronne                  | 39 |
| gęstość                     | 38 |
| jakość                      | 34 |
| plakat                      | 36 |

С

| powiększ/pomniejsz                  | 35 |
|-------------------------------------|----|
| sortowanie (tylko podajnik ADF)     | 38 |
| układ strony (N kopii na 1 arkuszu) | 36 |
| ustawianie nowych wartości          |    |
| domyślnych                          | 40 |
| używanie podajnika ADF              | 38 |
| Kopiowanie 2 na 1 (ID)              | 37 |
| Kopiowanie ID                       | 37 |
|                                     |    |

#### L

| LCD (wyświetlacz ciekłokrystaliczny) |   |
|--------------------------------------|---|
| Język                                | 3 |
| Kontrast                             | 3 |
| Zegar przyciemnienia                 | 4 |

# Μ

Macintosh Patrz Instrukcja oprogramowania.

#### Ρ

| Pakowanie i transport urządzenia<br>PaperPort™12SE z OCR | 60         |
|----------------------------------------------------------|------------|
| Patrz Instrukcia oprogramowania Patr                     | 7          |
| również Pomoc w anlikacji                                | _          |
| PaperDort M12SE                                          |            |
| PhotoCapture Contor™                                     |            |
| Drukowania                                               |            |
| Drukowanie                                               | 40         |
|                                                          | 43         |
| zdjęcia                                                  | 44         |
| Drukowanie DPOF                                          | 45         |
| Skanowanie do nośnika                                    |            |
| karta pamięci                                            | 52         |
| Pamięć flash USB                                         | 52         |
| Ustawienia drukowania                                    |            |
| Bez obramowania                                          | 50         |
| Drukowanie daty                                          | 50         |
| Jakość                                                   | 46         |
| Jasność                                                  | 47         |
| Kontrast                                                 | 48         |
| Poprawa kolorów                                          | 48         |
| Przycinanie                                              | 49         |
| Przywracanie ustawień                                    | 10         |
| fabrycznych                                              | 51         |
| Typ i rozmiar papieru 46                                 | . 17       |
| Latowionio novych domyćinych                             | , 41<br>51 |
| Ustawianie nowych domysinych                             | ว เ        |

| z komputera                            |    |
|----------------------------------------|----|
| Patrz Instrukcja oprogramowania.       |    |
| PictBridge                             |    |
| drukowanie DPOF                        | 54 |
| Podwójny dostęp                        | 10 |
| Presto! PageManager                    |    |
| Patrz Instrukcja oprogramowania. Patrz |    |
| również Pomoc w aplikacji Presto!      |    |
| PageManager.                           |    |
| Przechowywanie danych w pamięci        | 1  |
|                                        |    |

#### R

| Raporty                        | 32 |
|--------------------------------|----|
| dziennik faksów                | 33 |
| okres sprawozdawczy            | 32 |
| Konfiguracja sieci             | 33 |
| Lista szybkiego wybierania     | 33 |
| Raport WLAN                    | 33 |
| sposób drukowania              | 33 |
| Ustawienia użytkownika         | 33 |
| weryfikacja transmisji 32,     | 33 |
| Ręczna                         |    |
| transmisja                     | 10 |
| Rozdzielczość                  |    |
| ustawienie dla kolejnego faksu | 8  |
| Rozsyłanie                     | 11 |
| ustawianie grup do rozsyłania  | 29 |
| Rozwiązywanie problemów        |    |
| sprawdzanie poziomu atramentu  | 60 |
|                                |    |

#### S

| Sieć                                |
|-------------------------------------|
| Drukowanie                          |
| Patrz Instrukcja obsługi dla sieci. |
| Skanowanie                          |
| Patrz Instrukcja oprogramowania.    |
| Sieć bezprzewodowa                  |
| Patrz Podręcznik szybkiej obsługi i |
| Instrukcja obsługi dla sieci.       |
| Skanowanie                          |
| Patrz Instrukcja oprogramowania.    |
| Szybkie wybieranie                  |
| rozsyłanie 11                       |
| usuwanie grup 31                    |
| używanie grup 11                    |
|                                     |

| Wybieranie grupowe            |      |
|-------------------------------|------|
| ustawianie grup do rozsyłania | . 29 |
| zmiana                        | . 30 |
| Wybieranie szybkie            |      |
| ustawianie z połączeń         |      |
| wychodzących                  | . 28 |

# T\_\_\_\_\_

| Transport urządzenia | 60 |
|----------------------|----|
| Tryb spoczynku       | 2  |
| Tryb, aktywacja      |    |
| Zegar                | 4  |

# W

# Z

| Zapisywanie faksów               | . 18 |
|----------------------------------|------|
| drukowanie z pamięci             | . 18 |
| włączanie                        | . 18 |
| wyłączanie                       | . 20 |
| Zdalna konfiguracja              |      |
| Patrz Instrukcja oprogramowania. |      |
| Zdalne odtwarzanie               | . 21 |
| kod zdalnego dostępu             | . 21 |
| otrzymywanie faksów              | . 23 |
| polecenia                        | . 22 |
| Zmniejszanie                     |      |
| faksy przychodzące               | . 24 |
| kopii                            | . 35 |
|                                  |      |

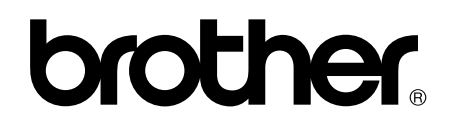

Odwiedź naszą stronę w Internecie http://www.brother.com/

Urządzenia te są dopuszczone do użycia tylko w kraju, w którym zostały zakupione. Lokalne filie firmy Brother lub ich przedstawiciele obsługują tylko urządzenia zakupione w ich krajach.